# 1. NAVN, ARTIKKELNUMMER OG E-POSTNUMMER

Navn, artikkelnummer og e-postnummer

| Navn                      | Artikkelnummer   | E-postnummer |
|---------------------------|------------------|--------------|
| PoE-switch 8p managed 1HE | 1U02PM002408OP01 | 51 731 52    |

# 2. BRUKSOMRÅDE

PoE-svitsj 8p administrert 1HE gir full kontroll over strømforsyning (via PoE-porter) og dataoverføring til opptil åtte enheter, med en effekt på 30,8 W per port. Den kan enkelt monteres i et 19» rack, og har også to LAN-porter for ekstra tilkoblinger. De innebygde administrasjonsfunksjonene gir sømløs overvåking og konfigurasjon via datamaskin

# **3. KOMPONENTOVERSIKT**

### 3.1. Komponentoversikt -foran og bak

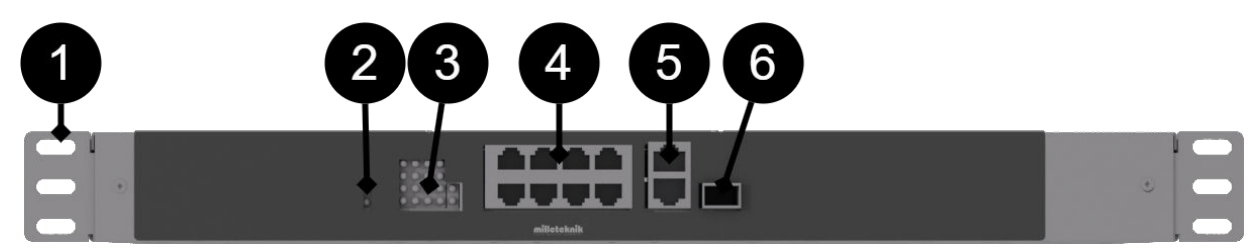

#### Komponentoversikt PoE-svitsj 8p administrert 1HE

| Nei | Forklaring                                                                                                    |
|-----|----------------------------------------------------------------------------------------------------|
| 1   | Brakett for 19" stativ.                                                                                                    |
| 2   | Indikasjonen lyser gult når kortet er aktivert.                                                                                                    |
| 3   | Indikasjon, gul LED lyser når ekstern PoE er koblet til. Dette er bare en indikasjon på at porten er tilkoblet og ikke statusen til den tilkoblede<br>enheten. Lyser grønt når du overfører data |
| 4   | 8 stk. RJ-45-porter for tilkobling av PoE-enheter.                                                                                                    |
| 5   | 2 stk. RJ-45-porter for data, ikke PoE, (ikke strømførende).                                                                                                    |
| 6   | SFP-port.                                                                                                    |
| 4   | 9 8                                                                                                    |

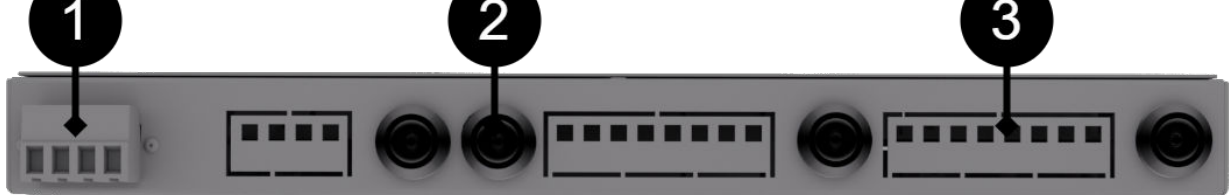

#### Komponentoversikt, bak

| Nummer | Forklaring                  | Kommentar                                         |
|--------|-----------------------------|---------------------------------------------------|
| 1      | Tilkobling av batterikabler | 24 V.                                             |
| 2      | Last utgang 2               | Sikringen foran er den som er nærmest skjermen.   |
| 3      | Last utgang 1               | Sikring på fronten er den som er nærmest hjørnet. |

# 4. MONTERING I 19" RACK

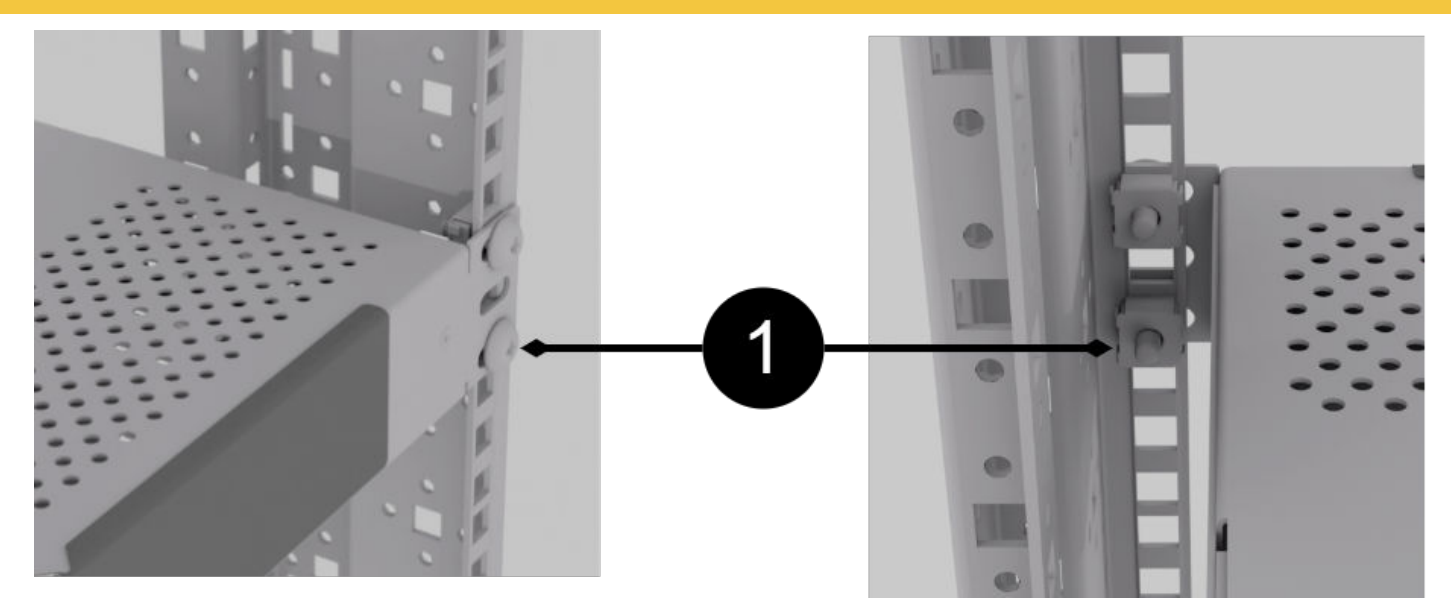

Enheten er en høydeenhet (44 mm) høy, og skal monteres i 19" stativer med to skruer på hver side (1). Skrue og mutter for 19" stativ er ikke inkludert.

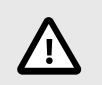

# OBS

La minst 100 mm over og under for best ventilasjon.

# 5. KOBLE TIL DENNE BESTILLINGEN

- Koble til last.
- Plugg inn strømforsyning, 24 V .

### 5.1. Kort beskrivelse for PoE-bryter 8p/16p

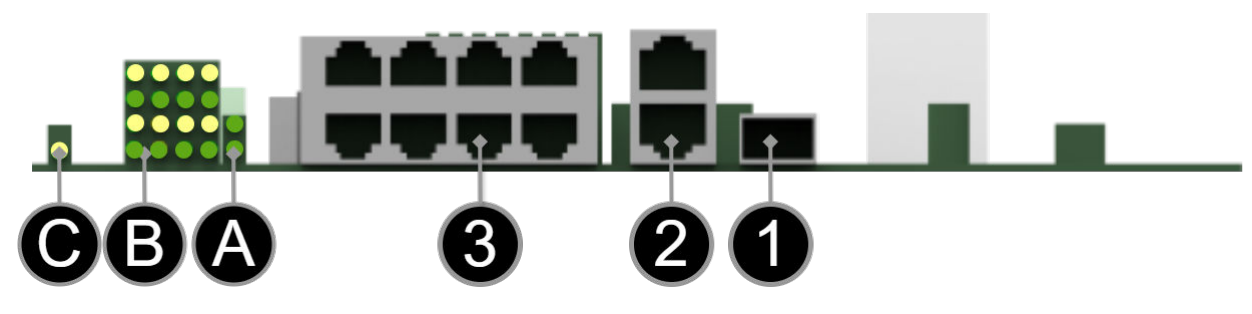

### [sv] Notera att bilden kan vara vänd

Kort beskrivelse

| nr./brev | Forklaring                                                   |
|----------|--------------------------------------------------------------|
| 1        | SFP-port.                                                    |
| 2        | 2 stk. RJ-45-porter for data, ikke PoE, (ikke strømførende). |
| 3        | 8 stk. RJ-45-porter for tilkobling av PoE-enheter.           |

| nr./brev | Forklaring                                                                                                    |
|----------|----------------------------------------------------------------------------------------------------|
| A        | Indikasjon, grønn LED lyser når ekstern PoE er tilkoblet. Dette er bare en indikasjon på at porten er tilkoblet og ikke statusen til den<br>tilkoblede enheten. Lyser gult under dataoverføring. |
| В        | Indikasjon, gul LED lyser når PoE-enheten er koblet til. Dette er bare en indikasjon på at porten er tilkoblet og ikke statusen til den<br>tilkoblede enheten. Lyser grønt når data overføres.   |
| С        | Lyser grønt når kortet har spenning.                                                                                                    |

### 5.2. Plug-in - strømforsyning

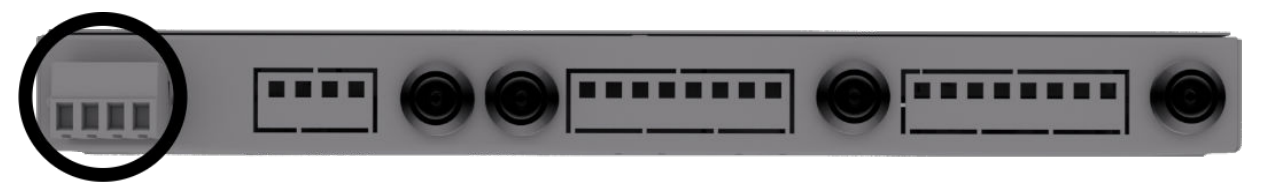

Slå på 24 V foregår på baksiden, via den jackbare terminalen.

# 6. SLIK FÅR DU TILGANG TIL PROGRAMVAREN I POE-SVITSJ

#### 6.1. Slik får du tilgang til programvaren i PoE Switch

| 🕼 🔲 🗋 10 Ports G    | igabit Switch × +         |                     |  |
|---------------------|---------------------------|---------------------|--|
| C 🛕 Ej säker   1    | 192.168.2.1               |                     |  |
|                     | -                         |                     |  |
| مالأه 🔿             | hakaik                    |                     |  |
|                     | CERUIK                    |                     |  |
| POWER SUPPLI        | es - MHDE IN SWEDEN       |                     |  |
|                     |                           |                     |  |
|                     | Curtan Carlinuation       |                     |  |
| Configuration       | System Configuration      |                     |  |
| , ,                 | MAC Address               | 00-03-ce-26-58-13   |  |
| System              | S/W Version               | Luton10 3.03 170510 |  |
| -,                  | H/W Version               | 1.0                 |  |
| Ports               | Active IP Address         | 192.168.2.1         |  |
| VI ANA              | Active Subnet Mask        | 255.255.255.0       |  |
| VLANS               | Active Gateway            | 0.0.0.0             |  |
| Aggregation         | DHCP Server               | 0.0.0.0             |  |
|                     | Lease Time Left           | 0 secs              |  |
| IGMP Snooping       |                           |                     |  |
| Mirroring           |                           |                     |  |
| LLDP                | DHCP Enabled              |                     |  |
|                     | Fallback IP Address       | 192.168.2.1         |  |
| Quality of Service  | Fallback Subnet Mask      | 255 255 255 0       |  |
| Power over Ethernet | Fallback Gateway          | 0.0.0.0             |  |
| Monitoring          | Management VLAN           | 1                   |  |
| monitoring          | Name                      |                     |  |
| Maintenance         | Password                  |                     |  |
| ,                   | Inactivity Timeout (secs) | 0                   |  |
|                     | SNMP enabled              |                     |  |
|                     | SNIMP Tran doctination    | 0000                |  |
|                     | orem map deateration      | 0.0.0               |  |

Denne delen viser hvordan du logger på bryterens konfigurasjonswebside.

For å konfigurere programvaren i bryteren, må riktig IP-adresse settes på datamaskinen.

Tilgang til bryterens programvare er gjennom en nettleser (som: Chrome, Edge, Firefox, etc.).

Følg trinnene for å få tilgang til bryterens innstillinger.

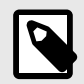

## NOTAT

Innstillingene som vises er innstillinger for PC, (Windows 7 - Windows 11). Windows og navn kan variere mellom ulike versjoner av Windows. Vi kan dessverre ikke gi støtte for innstillinger på datamaskinen din.

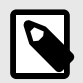

# NOTAT

Adresse til bryteren (fabrikkinnstilling): 192.168.2.1

Passord (fabrikkinnstilling): admin

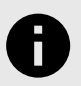

## NOTAT

Adressen til PoE-svitsjen er: 192.168.2.1 og brukernavn og passord er: admin/admin

1. Åpne innstillinger og gå til Nettverk og Internett -> Avanserte nettverksinnstillinger. Åpne flere nettverkskortalternativer.

| Vätverk och Internet   Avancerade nätve  Buetooth Device (Personal Ark Vetwork)               | erksinställningar |
|-----------------------------------------------------------------------------------------------|-------------------|
| ♥ Wi-Fi<br>Inte ansluten   Intel(R) Wi-Fi GE AX230 160Å                                       | Inaktivera        |
| Ethernet<br>milleokrikase   Intel(R) thernet Controller (3) 1225-V                            | Inaktivera        |
| ler inställningar                                                                             |                   |
| Avancerade delningsinställningar<br>Andra inställningar för nätverksidentifiering och delning | >                 |
| Dataanvändning                                                                                | >                 |
| Maskinvaru- och anslutningsegenskaper                                                         | ,                 |
| Nätverksåterställning<br>Aterställ alla nitverkskort till fabriksinställningarna              | ,<br>,            |
| lelaterade inställningar                                                                      | D                 |
| Rer nätverkskortsalternativ                                                                   | G                 |
| Windows-brandväggen                                                                           | C                 |
| Få hjälp                                                                                      |                   |

2. Et nettverkstilkoblingsvindu vises som viser alle tilgjengelige nettverkstilkoblinger på datamaskinen. Dobbeltklikk på nettverkstilkoblingen du bruker for å koble til bryteren.

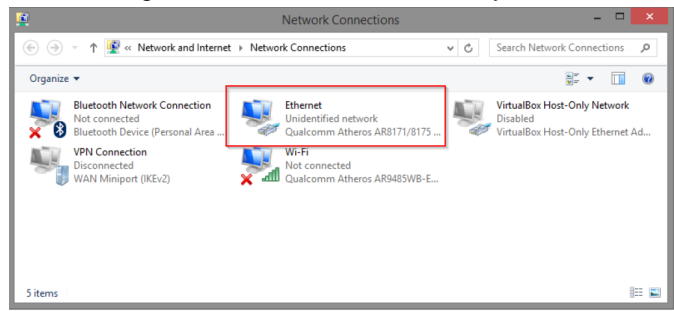

3. Ethernet-statusvinduet vises. Klikk på knappen Kjennetegn som vist i figuren nedenfor.

|            | Ethernet S    | Status            | × |
|------------|---------------|-------------------|---|
| General    |               |                   |   |
| Connection |               |                   | - |
| IPv4 Conr  | nectivity:    | No network access |   |
| IPv6 Con   | nectivity:    | No network access |   |
| Media Sta  | ite:          | Enabled           |   |
| Duration:  |               | 00:03:17          |   |
| Speed:     |               | 1.0 Gbps          |   |
| Details    |               |                   |   |
| Activity   |               |                   | - |
|            | Sent —        | Received —        |   |
| Bytes:     | 81,247        | 234,299           |   |
| @Propert   | ies 😨 Disable | Diagnose          |   |
|            |               | Close             |   |
|            |               |                   |   |

4. Dobbeltklikk på: Internet Protocol Version 4 (TCP / IPv4).

| Ethernet Properties                                                                                                    | ×   |
|----------------------------------------------------------------------------------------------------|-----|
| Networking Sharing                                                                                                    |     |
| Connect using:                                                                                                    |     |
| Qualcomm Atheros AR8171/8175 PCI-E Gigabit Ethernet                                                                                                    |     |
| Configure                                                                                                    |     |
| This connection uses the following items:                                                                                                    |     |
|                                                                                                    | ~   |
| Igstal Uninstal Properties<br>Description<br>Transmission Control Protocol/Internet Protocol. The default<br>wide area network protocol that provides communication<br>across diverse interconnected networks. |     |
| OK Can                                                                                                    | cel |

5. Still inn datamaskinens IP-adresse og nettverksmaske som vist i figuren nedenfor. Som standard er produktets IP-adressen er 192.168.2.1. Du kan angi hvilken som helst IP-adresse så lenge den ikke er den samme som svitsjens IP-adresse og er i samme nettverkssegment som svitsjens IP-adresse. Trykk på OK for å bruke TCP/IPv4-innstillingene du nettopp har laget. Nå kan du koble til bryteren din ved hjelp av en nettleser (Chrome, Edge eller Firefox).

| Internet Protocol Version                                                                                             | 4 (TCP/IPv4) Properties                                                |
|----------------------------------------------------------------------------------------------------|------------------------------------------------------------------------|
| General                                                                                                    |                                                                        |
| You can get IP settings assigned autor<br>this capability. Otherwise, you need to<br>for the appropriate IP settings. | matically if your network supports<br>o ask your network administrator |
| ODtain an IP address automatical                                                                                      | ly                                                                     |
| • Use the following IP address:                                                                                       |                                                                        |
| IP address:                                                                                                    | 192.168.2.33                                                           |
| Subnet mask:                                                                                                    | 255 . 255 . 255 . 0                                                    |
| Default gateway:                                                                                                    |                                                                        |
| Obtain DNS server address auton                                                                                       | natically                                                              |
| • Use the following DNS server add                                                                                    | resses:                                                                |
| Preferred DNS server:                                                                                                 | 8 . 8 . 8 . 8                                                          |
| Alternate DNS server:                                                                                                 |                                                                        |
| Vaļidate settings upon exit                                                                                           | Ad <u>v</u> anced                                                      |
|                                                                                                    | OK Cancel                                                              |

6. Koble en RJ-45-kabel mellom datamaskinen og PoE-svitsjen.

### 6.2. Logg inn på bryteren

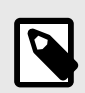

# NOTAT

Adresse til bryteren (fabrikkinnstilling): 192.168.2.1

Passord (fabrikkinnstilling): admin

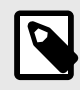

# NOTAT

Hvis du får en advarsel om at siden ikke er sikker/forbindelsen ikke er privat, klikk "avansert" og deretter "fortsett".

- 1. Start nettleseren på datamaskinen.
- 2. Logg på PoE-svitsj.

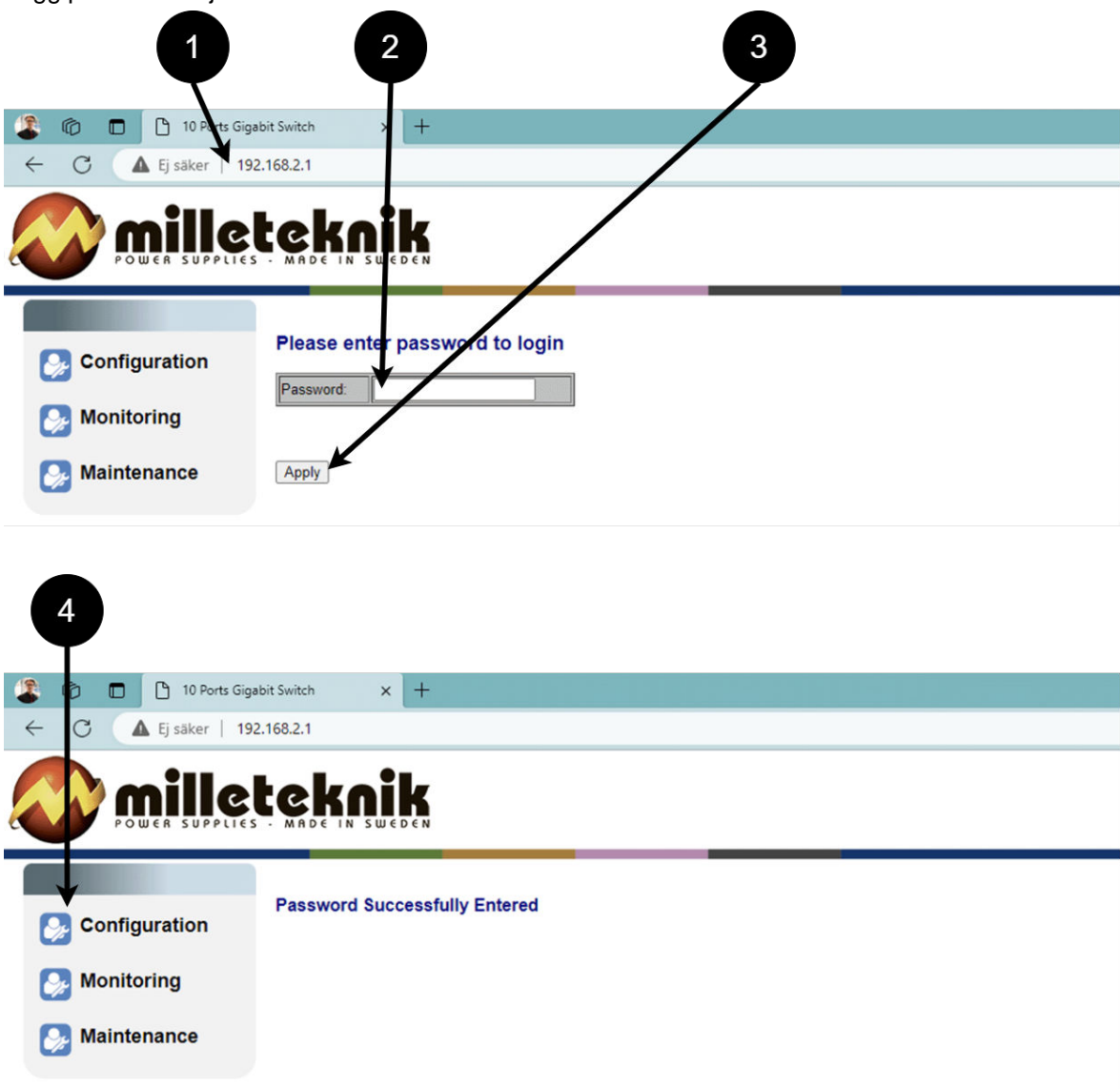

# Logg inn på bryteren.

| Tall | Forklaring                                |
|------|-------------------------------------------|
| 1    | IP-adressen til PoE-svitsjen: 192.168.2.1 |
| 2    | Passord: admin                            |
| 3    | Søk = Ok                                  |
| 4    | Meny i PoE-bryteren                       |

# 6.3. Konfigurasjon

### 6.3.1. SYSTEM, KONFIGURASJON

| POWER SUPPLIES - MADE IN SWEDEN      System     System     Ports     VLANs     Aggregation     IGMP Snooping     Mirroring     ULDD     DHCP Enabled      DHCP Enabled      DHCP Enabled      Supplies - MADE IN SWEDEN      System Configuration      System Configuration      System Configuration      System Configuration      System Configuration      MAC Address     D-03-ce-26      SW Version     Uton10 3.0      MAC Address     D-03-ce-26      SW Version     Uton10 3.0      H/W Version     Uton10 3.0      H/W Version     Uton10 3.0      H/W Version     D      System     O      System     D      DO      D      D |                         |  |  |
|----------------------------------------------------------------------------------------------------|-------------------------|--|--|
| Configuration       MAC Address       Q-03-ce-26         System       Uton10.026         Ports       Active IP Address       92.168.2.1         VLANs       Active IP Address       92.168.2.1         VLANs       Active Gateway       Q.0.0         IGMP Snooping       DHCP Server       Q.0.0         Mirroring       DHCP Enabled       DHCP Enabled                                                                                                    | -58-13<br>3 170510<br>0 |  |  |
| System   SW Version Utor Version   Ports Fill Paddress   VLANs Active IP Address   Aggregation DHCP Server   IGMP Snooping   Mirroring   DHCP Enabled                                                                                                    | 0                       |  |  |
| Ports     Active IP Address     92.168.2.1       VLANs     Active Subnet Mask     55.255.25       VtLANs     Active Gateway     0.0.0       Aggregation     DHCP Server     0.0.0       IGMP Snooping     Mirroring     DHCP Enabled                                                                                                    | 0                       |  |  |
| Ports     Active IP Address     92.168.2     Active Subnet Mask     52.55.25     Active Gateway     0.0.0     Aggregation     IGMP Snooping     Mirroring     ULDD     DHCP Enabled                                                                                                    | 0                       |  |  |
| VLANs     Active Subnet Mask     55:255:25       Active Gateway     0.0.0       Aggregation     DHCP Server     0.0.0       IGMP Snooping     Mirroring       MILDD     DHCP Enabled                                                                                                    | 0                       |  |  |
| Active Gateway 0 0.0<br>Aggregation<br>IGMP Snooping<br>Mirroring<br>DHCP Enabled                                                                                                    |                         |  |  |
| Aggregation     IGMP Snooping     Mirroring     DHCP Enabled                                                                                                    |                         |  |  |
| IGMP Snooping     Mirroring     DHCP Enabled                                                                                                    |                         |  |  |
| Mirroring                                                                                                    |                         |  |  |
| DHCP Enabled                                                                                                    |                         |  |  |
|                                                                                                    |                         |  |  |
| Fallback IP Address 192,168,71                                                                                                    |                         |  |  |
| Quality of Service     Fallback Subnet Mask 255 255 50                                                                                                    | 5.0                     |  |  |
| Power over Ethernet     Fallback Gateway     0.0.0                                                                                                    |                         |  |  |
| Management V( Ab)                                                                                                    |                         |  |  |
| Monitoring                                                                                                    |                         |  |  |
| Name                                                                                                    |                         |  |  |
| Maintenance Password                                                                                                    |                         |  |  |
| Inactivity Timeout (secs) 0                                                                                                    |                         |  |  |
| SNMP enabled                                                                                                    |                         |  |  |
| SNMP Trap destination 0.0.0.0                                                                                                    |                         |  |  |

# System, konfigurasjon.

| Bokstav, tall | Forklaring                                                                    |
|---------------|-------------------------------------------------------------------------------|
| A             | Konfigurasjonsside for PoE-svitsjsystem                                       |
| A.1           | Kryss av her hvis du skal bruke DHCP, se advarsel nedenfor.                   |
| A.2           | Endrer standard passord fra fabrikken (admin).                                |
| A.3           | Hvis du har gjort noen endringer, må du klikke "Bruk" for å lagre endringene. |

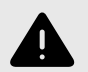

# ADVARSEL

Innstillingene på denne siden trenger normalt ikke å endres. Bare endre innstillingene hvis du absolutt vet hva du gjør.

Fabrikkinnstilt [23]PoE-enhet hvis den ikke oppfører seg som forventet etter justering av innstillingene på denne siden.

## 6.3.2. PORTER, KONFIGURASJON

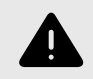

# ADVARSEL

Innstillingene på denne siden trenger normalt ikke å endres. Bare endre innstillingene hvis du absolutt vet hva du gjør.

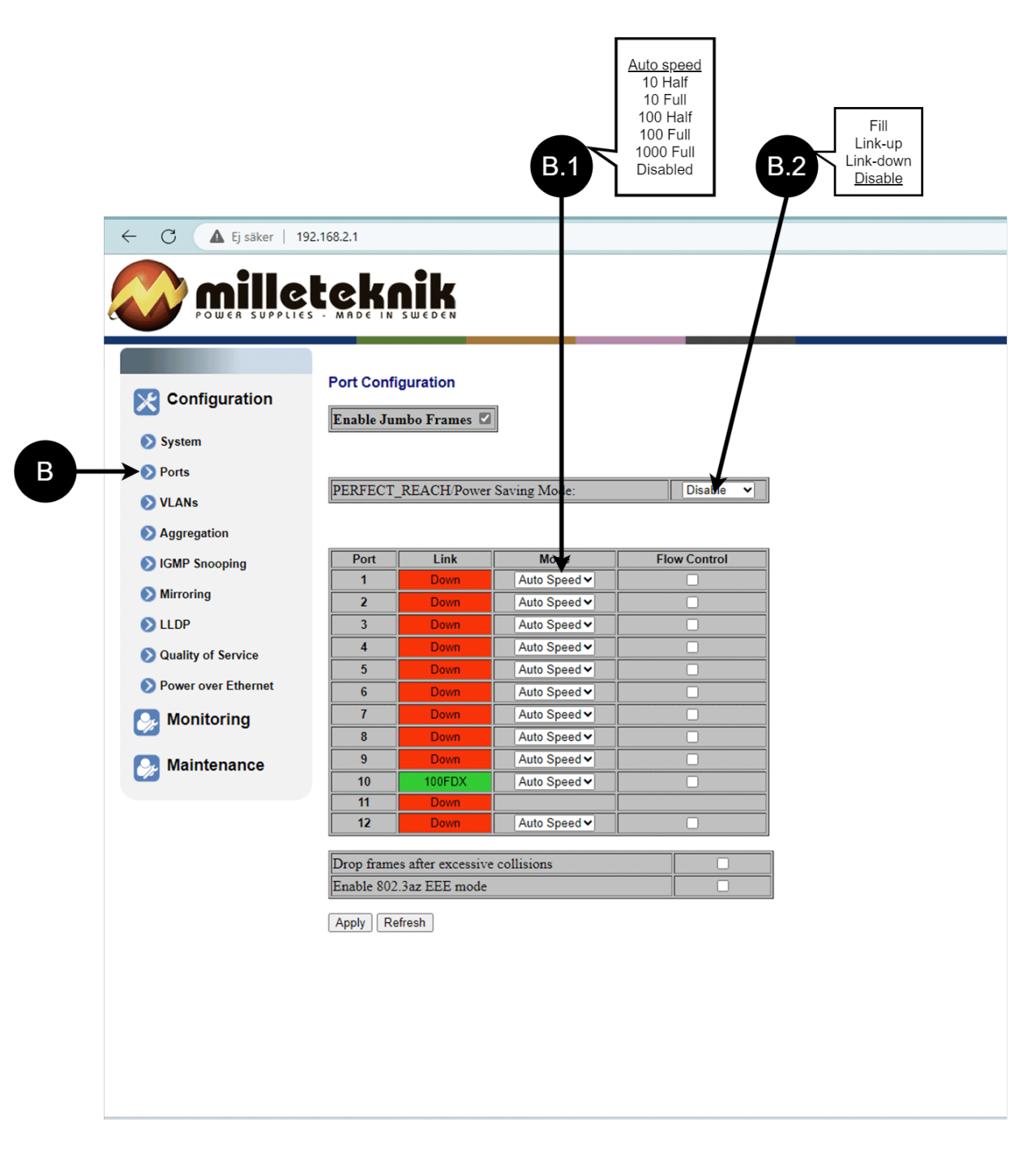

### Porter, konfigurasjon.

| Bokstav, tall | Forklaring                                                                                   |
|---------------|----------------------------------------------------------------------------------------------|
| В             | Porter                                                                                       |
| B.1           | Denne innstillingen trenger normalt ikke å endres. Velg hastigheten på PoE-svitsjens porter. |
| B.2           | Denne innstillingen trenger normalt ikke å endres.                                           |

### 6.3.3. VLAN-KONFIGURASJON

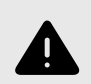

## ADVARSEL

Innstillingene på denne siden trenger normalt ikke å endres. Bare endre innstillingene hvis du absolutt vet hva du gjør.

Fabrikkinnstilt [23]PoE-enhet hvis den ikke oppfører seg som forventet etter justering av innstillingene på denne siden.

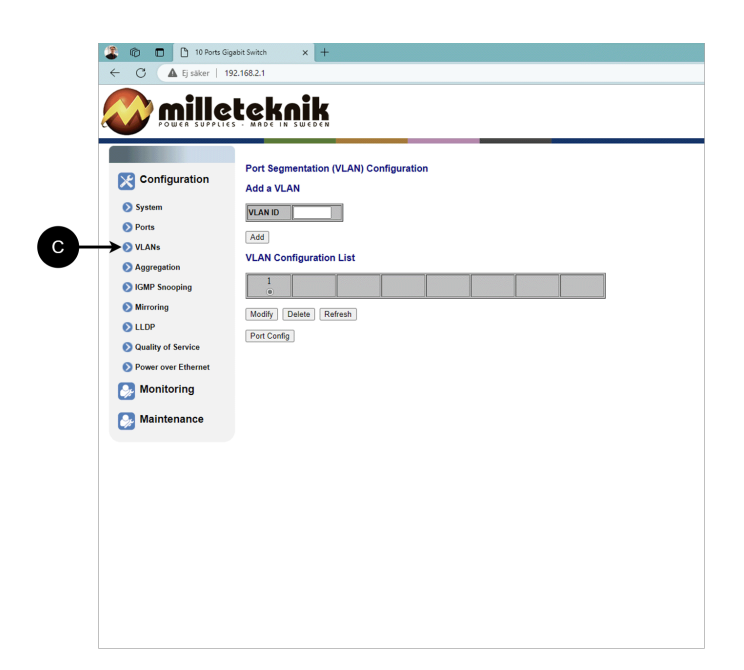

C: Konfigurasjon av virtuelt LAN.

### 6.3.4. AGGREGERING, KONFIGURASJON

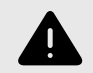

# ADVARSEL

Innstillingene på denne siden trenger normalt ikke å endres. Bare endre innstillingene hvis du absolutt vet hva du gjør.

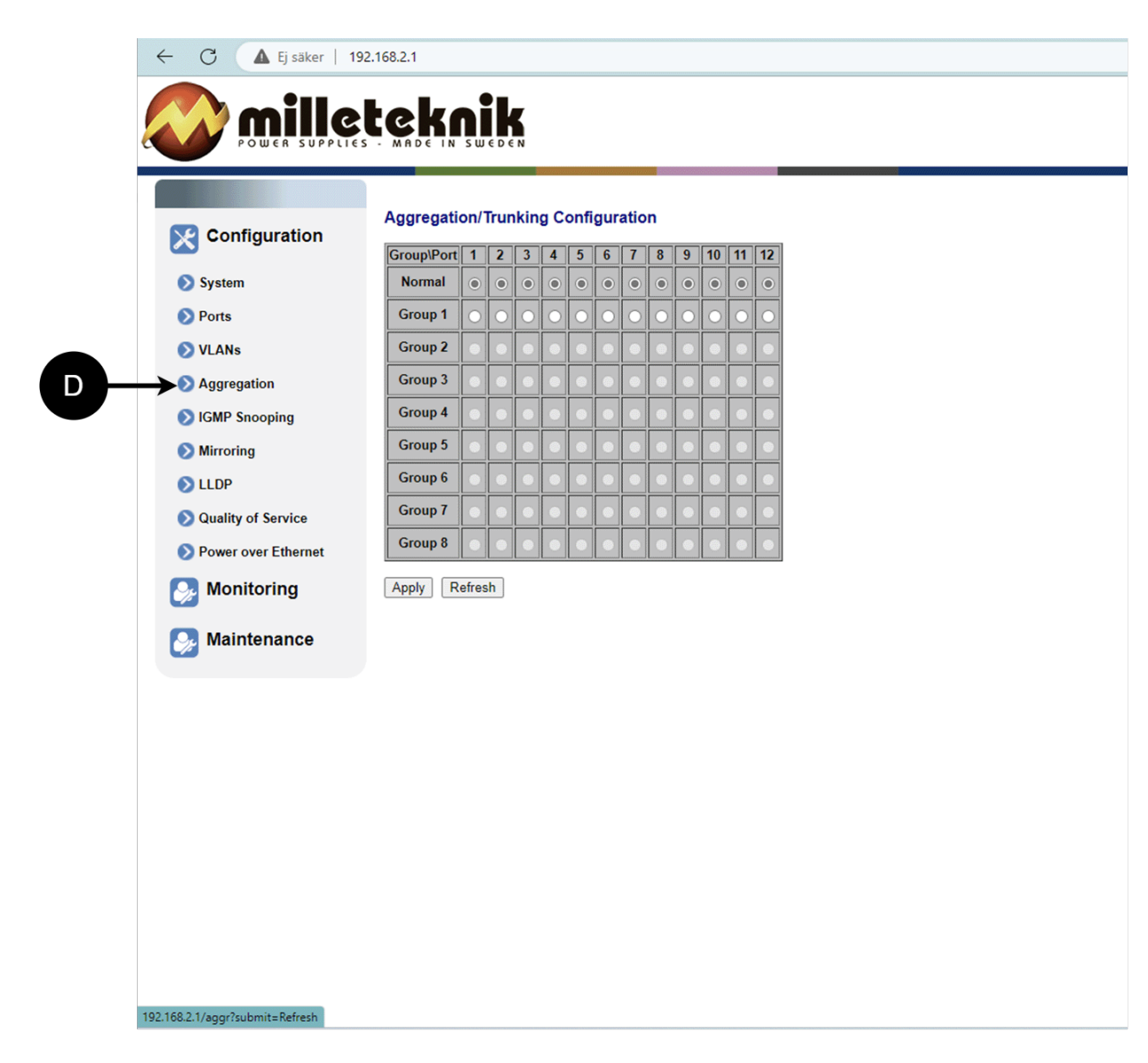

D: Lastbalansering mellom portene.

6.3.5. IGMP SNOOPING, KONFIGURASJON

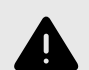

## **ADVARSEL**

Innstillingene på denne siden trenger normalt ikke å endres. Bare endre innstillingene hvis du absolutt vet hva du gjør.

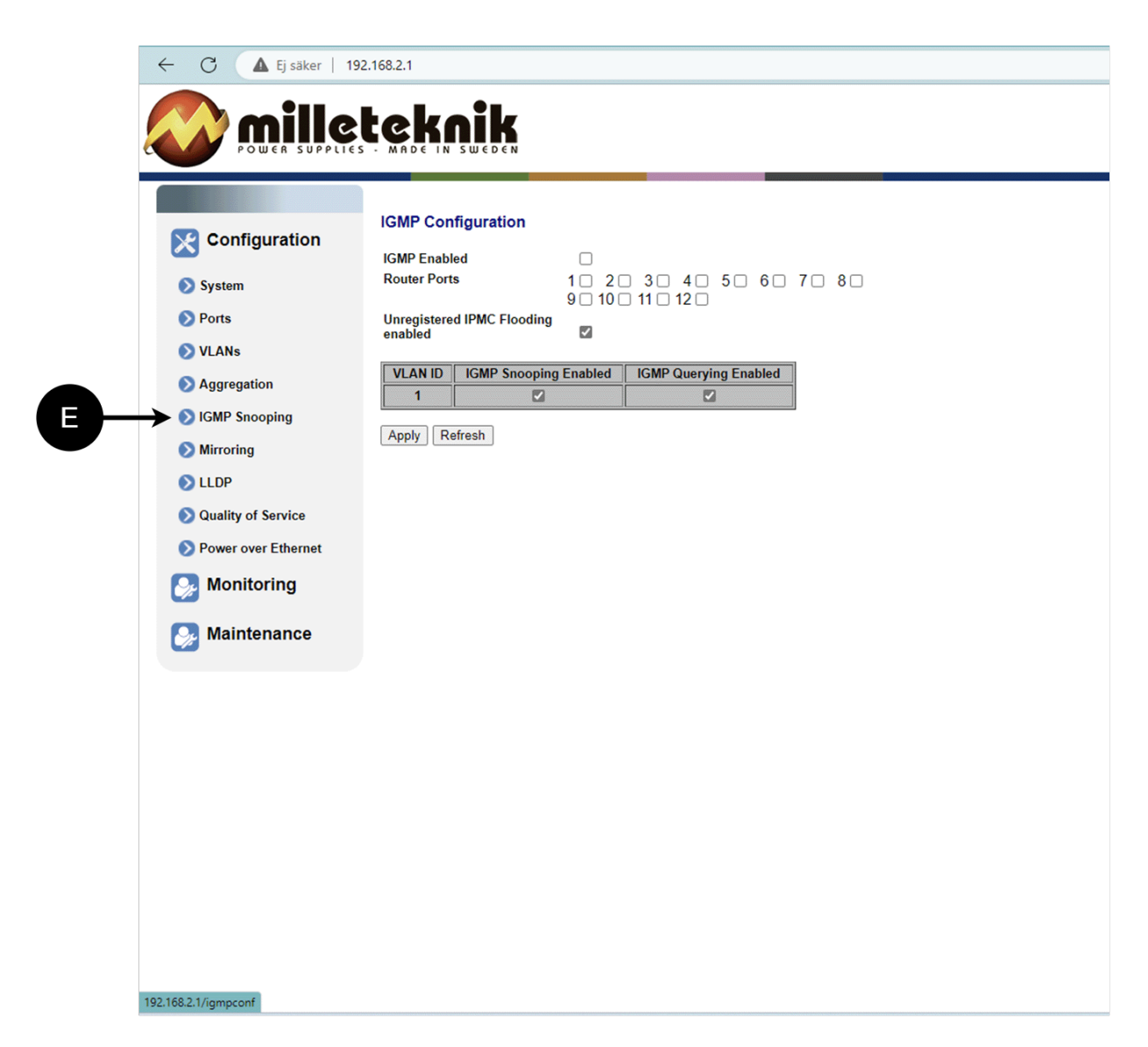

E: Bryter som styrer mottak.

#### 6.3.6. SPEILING, KONFIGURASJON

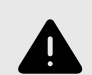

# ADVARSEL

Innstillingene på denne siden trenger normalt ikke å endres. Bare endre innstillingene hvis du absolutt vet hva du gjør.

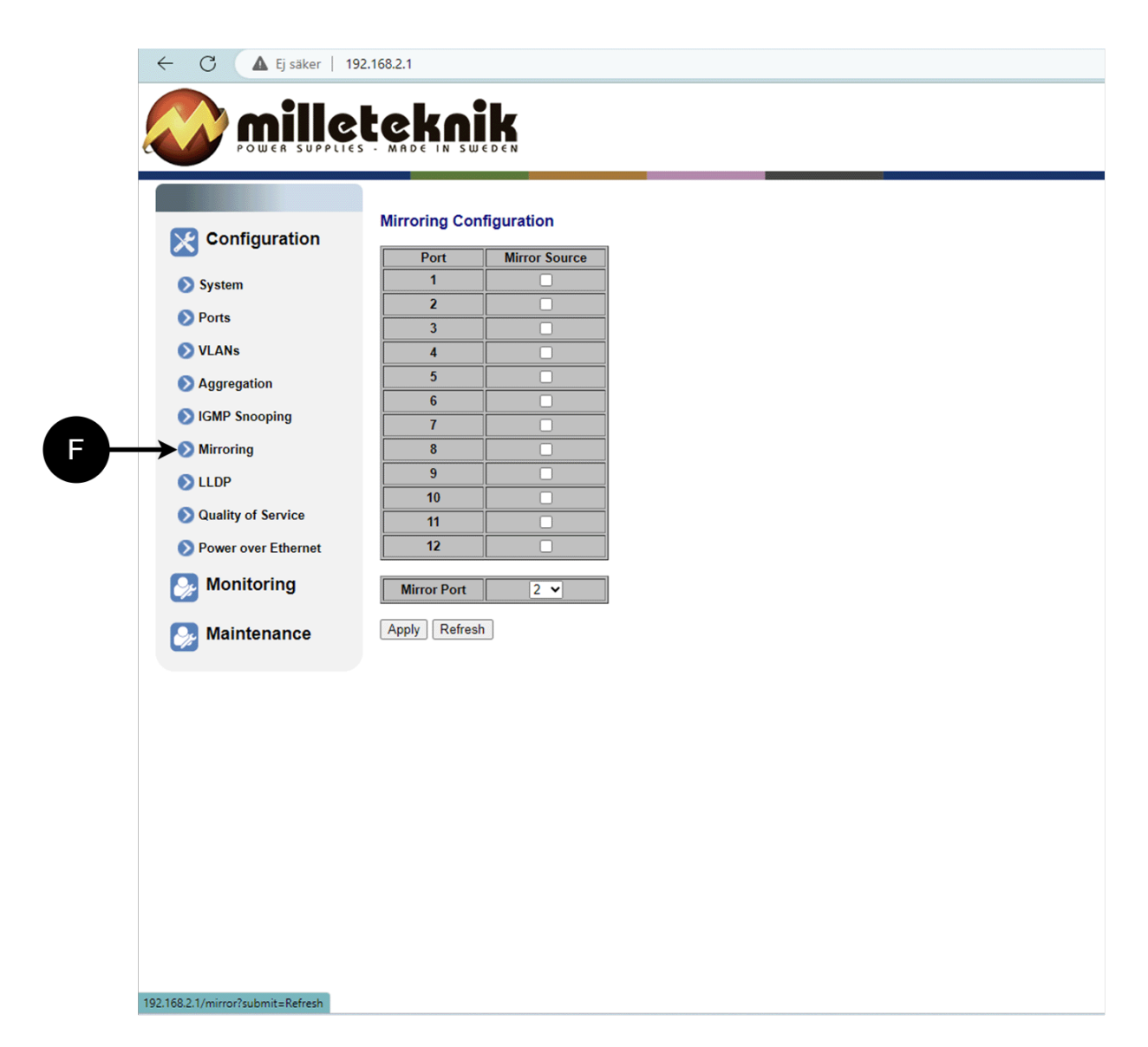

#### F: Speiling av porter.

### 6.3.7. LLDP-KONFIGURASJON

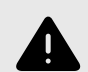

# **ADVARSEL**

Innstillingene på denne siden trenger normalt ikke å endres. Bare endre innstillingene hvis du absolutt vet hva du gjør.

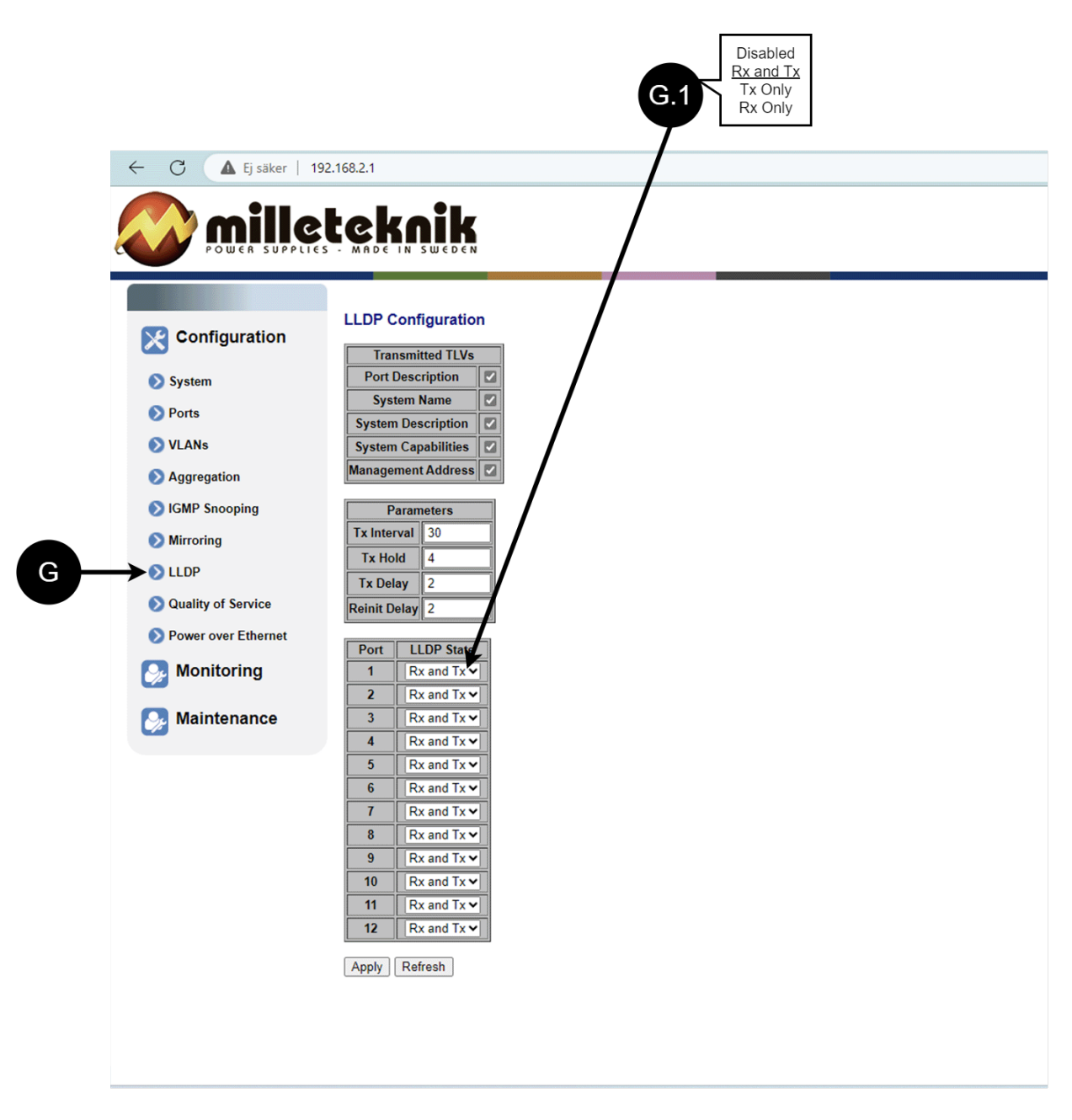

#### LLDP-konfigurasjon.

| Bok-<br>stav,<br>tall | Forklaring                                                                                                    |
|-----------------------|----------------------------------------------------------------------------------------------------|
| G                     | LLDP står for "Link Layer Discovery Protocol", som er en nettverksprotokollstandard som brukes til å oppdage og kommunisere<br>informasjon om nettverksenheter koblet til det samme Ethernet-nettverket. Protokollen lar enheter som brytere og rutere sende og motta<br>meldinger som inneholder informasjon om enhetens identifikasjon, muligheter og tilkoblingstopologi.                                                                                                    |
| G.1                   | RX og TX er forkortelser som brukes i elektronikk, kommunikasjon og datanettverk for å indikere retningen på dataflyten mellom enheter.<br>RX: Forkortelsen "RX" står for "Receive" eller "Reception". Det indikerer at enheten mottar data eller signaler fra en annen enhet. Når<br>en enhet har en RX-inngang, betyr det at den er designet for å motta data eller informasjon fra en sendeenhet. TX: Forkortelsen "TX"<br>står for "Transmit" eller "Transmission". Det indikerer at enheten overfører data eller signaler til en annen enhet. Hvis en enhet har en<br>TX-utgang, betyr det at den er designet for å overføre data eller informasjon til en mottakerenhet. Disse forkortelsene er spesielt vanlige<br>når det kommer til datakommunikasjon, for eksempel i sammenheng med nettverkskabler hvor det er spesifikke RX- og TX-ledninger som<br>tillater toveiskommunikasjon mellom enheter. |

#### 6.3.8. QOS, KONFIGURASJON

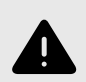

### ADVARSEL

Innstillingene på denne siden trenger normalt ikke å endres. Bare endre innstillingene hvis du absolutt vet hva du gjør.

Fabrikkinnstilt [23]PoE-enhet hvis den ikke oppfører seg som forventet etter justering av innstillingene på denne siden.

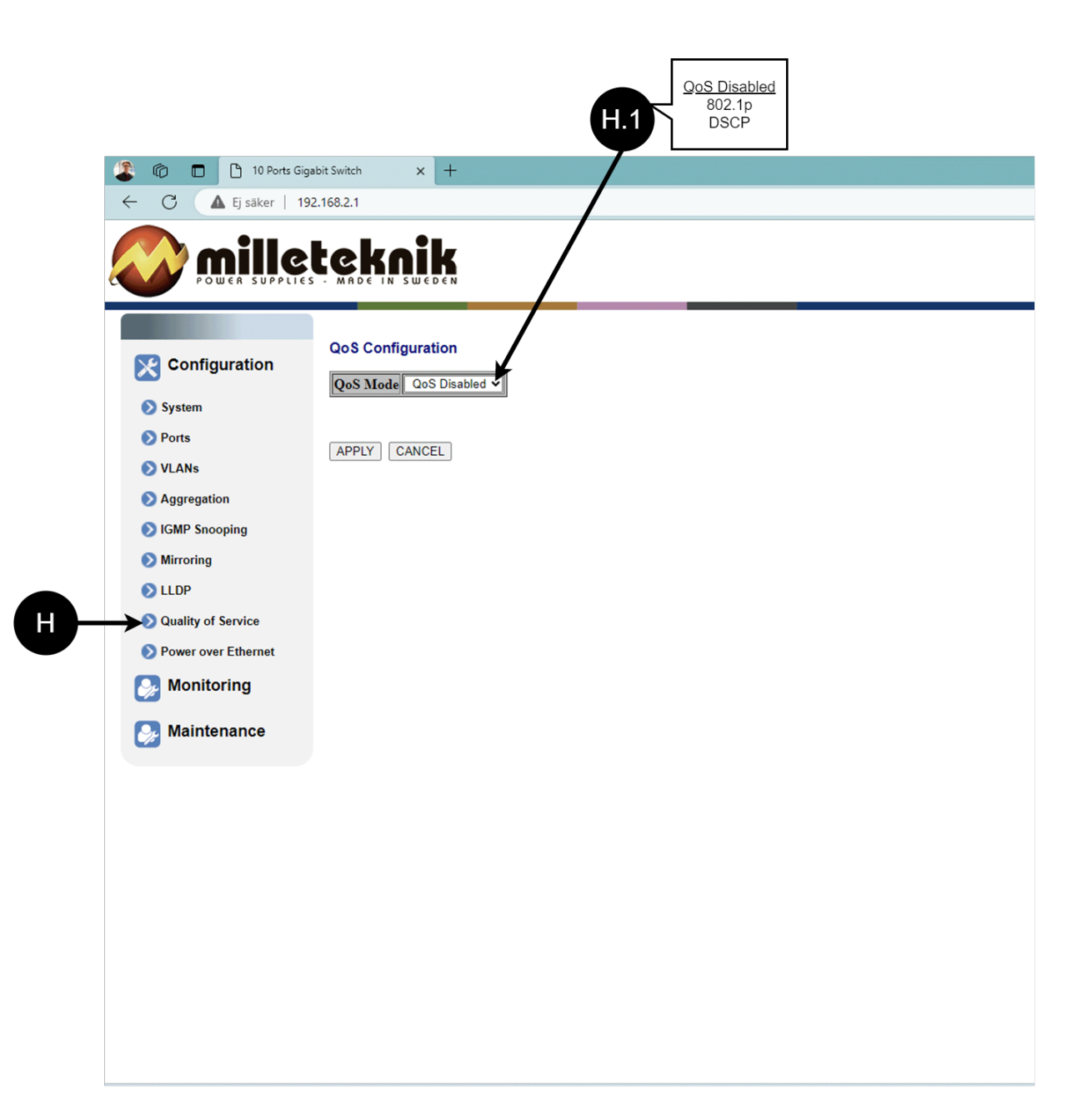

#### QoS, konfigurasjon.

| Bokstav, tall | Forklaring                                                                                                    |
|---------------|----------------------------------------------------------------------------------------------------|
| Н             | QoS gir ulik nettverkstrafikk ulik prioritet, og bidrar til å sikre at viktige tjenester leveres med tilstrekkelig båndbredde og minimal<br>forsinkelse selv når nettverket er under belastning. |

| Bokstav, tall | Forklaring             |  |
|---------------|------------------------|--|
| H.1           | Angir om QoS er aktiv. |  |

#### 6.3.9. POE, KONFIGURASJON

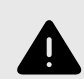

## **ADVARSEL**

Innstillingene på denne siden trenger normalt ikke å endres. Bare endre innstillingene hvis du absolutt vet hva du gjør.

Fabrikkinnstilt [23]PoE-enhet hvis den ikke oppfører seg som forventet etter justering av innstillingene på denne siden.

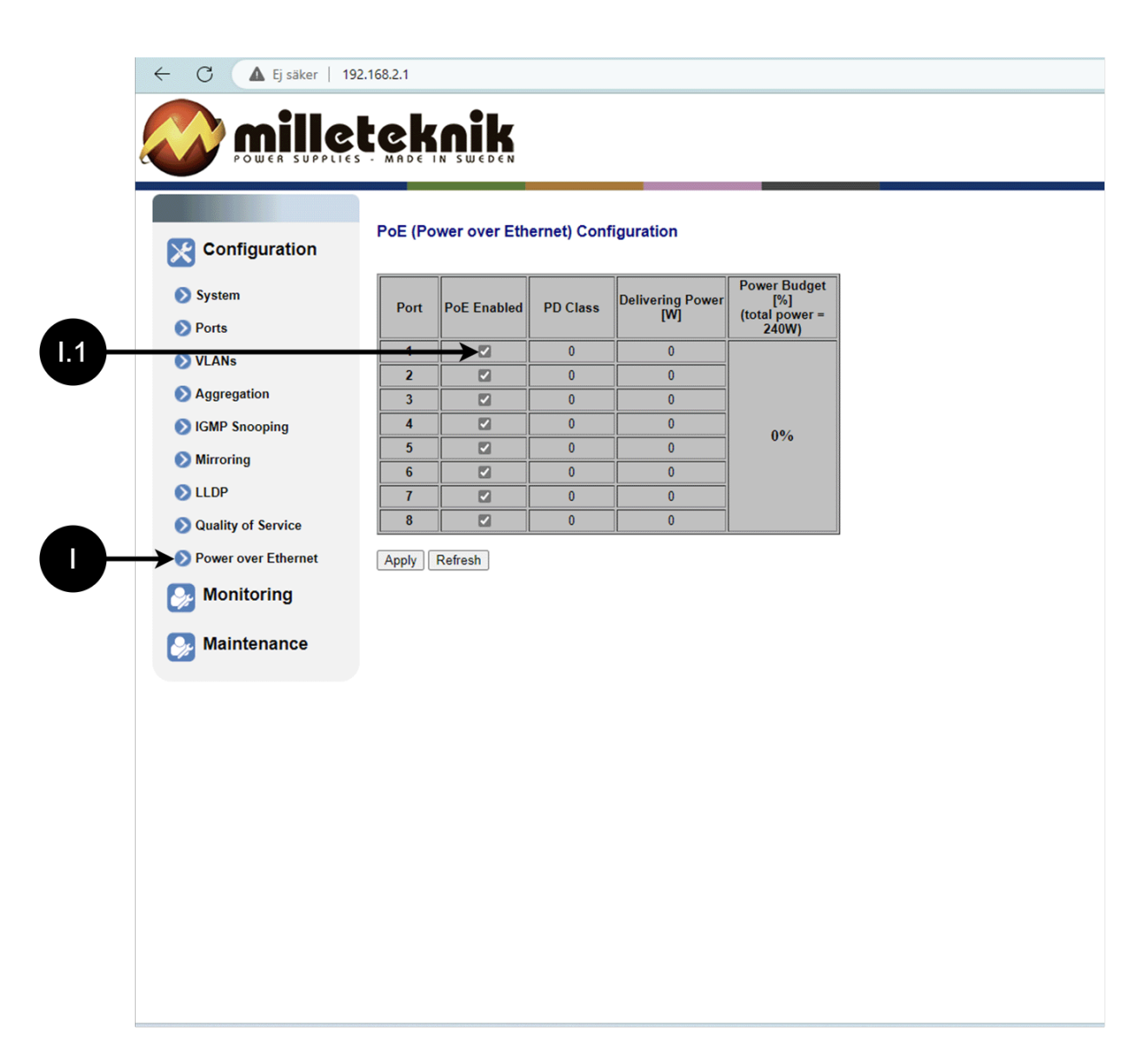

#### PoE, konfigurasjon

| Bokstav, tall | Forklaring                                                                       |
|---------------|----------------------------------------------------------------------------------|
| I             | Strøm over Ethernet                                                              |
| l.1           | Slår PoE-funksjon/port på eller av. Husk å trykke "Apply" for å lagre endringer. |

### 6.4. Overvåking

### 6.4.1. STATISTIKK, OVERSIKT

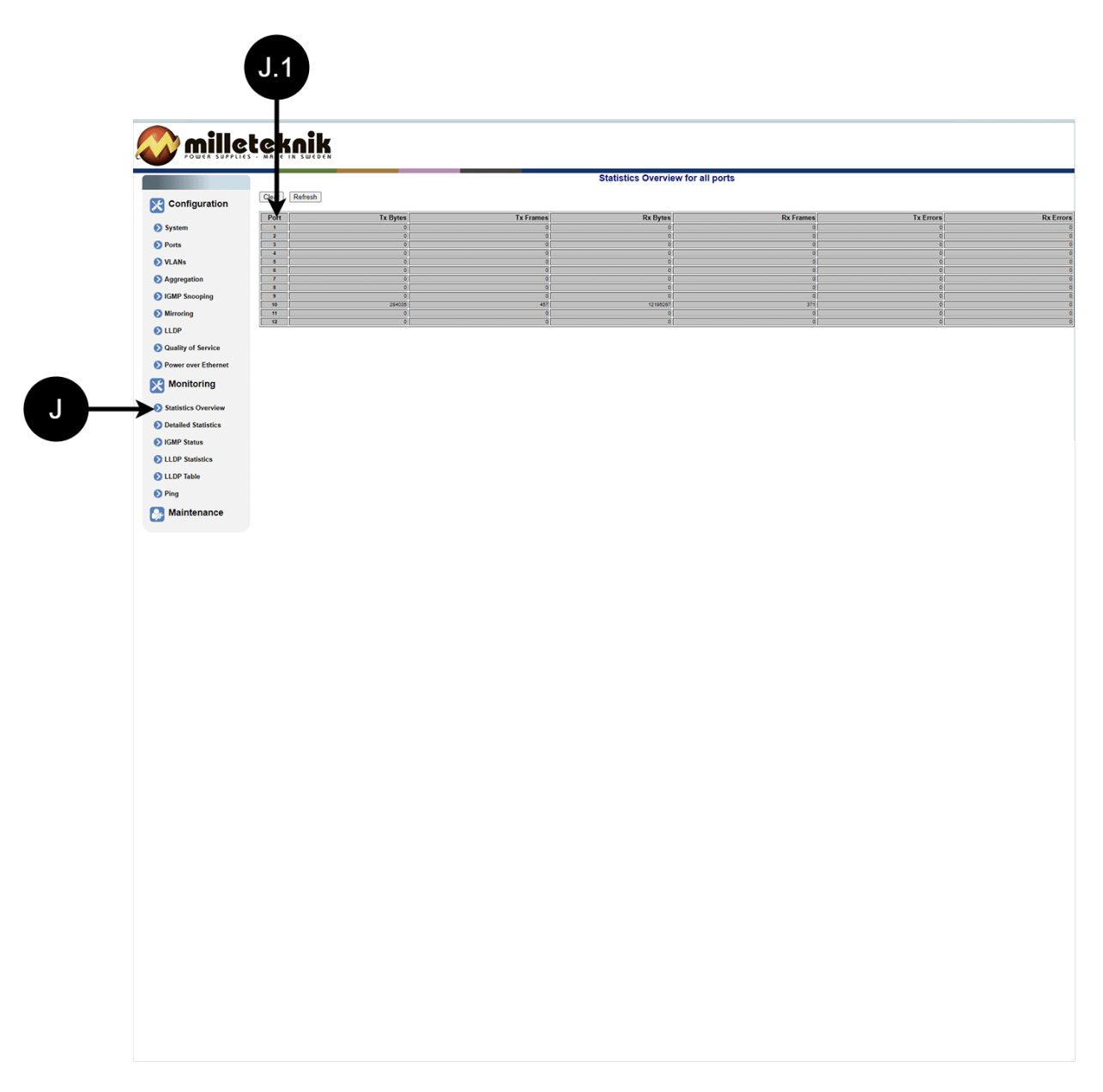

### Statistikk, oversikt.

| Bokstav, tall | Forklaring           |
|---------------|----------------------|
| J             | Statistikk, oversikt |
| J.1           | Trafikk per havn.    |

## 6.4.2. STATISTIKK, DETALJERT

|                                                                                                    |                                                                                                    | <image/>                                                                                                    |                                                                                                    | ← C ▲ Ej säker   192 | 2.168.2.1                                           |                        |                                                                                                    | 0 A 4 0                    |
|----------------------------------------------------------------------------------------------------|----------------------------------------------------------------------------------------------------|----------------------------------------------------------------------------------------------------|----------------------------------------------------------------------------------------------------|----------------------|-----------------------------------------------------|------------------------|----------------------------------------------------------------------------------------------------|----------------------------|
|                                                                                                    |                                                                                                    | Output       Duration       Duration         9 mai       1       1       1       1       1       1       1       1       1       1       1       1       1       1       1       1       1       1       1       1       1       1       1       1       1       1       1       1       1       1       1       1       1       1       1       1       1       1       1       1       1       1       1       1       1       1       1       1       1       1       1       1       1       1       1       1       1       1       1       1       1       1       1       1       1       1       1       1       1       1       1       1       1       1       1       1       1       1       1       1       1       1       1       1       1       1       1       1       1       1       1       1       1       1       1       1       1       1       1       1       1       1       1       1       1       1       1       1       1       1       1       1       1                                                                                                    |                                                                                                    | 🚫 mille              | teknik                                              |                        |                                                                                                    |                            |
| Configuration     Image: Configuration     Image: Configu                                                                                                    | Configuration     Image: Some state in the some state in the som                                                                                                    |                                                                                                    | <form></form>                                                                                                    |                      |                                                     |                        | Statistics for Port 1                                                                                                    |                            |
| 9 yama Image: Second Second Sec                                                                                                    | o pund Image: Constraint of the second of the second                                                                                                    | 9 ymm income to income to                                                                                                    | 9 km       Image: Calify Image: Calify Image:           | Configuration        |                                                     | Clear Refresh          | Port 1         Port 2         Port 3         Port 4         Port 5         Port 6         P           Port 9         Port 10         Port 11         Port 12         Port 13         Port 14         P | ont 7 Port 8 01 15 Port 16 |
| Portas Portas   Virkas Portas man   Agargatina Portas man   Agargatina Portas man   Color Portas Portas man   O Libor Portas Portas man   O Libor Portas Portas                                                                                                    | Period Period   Within University Period   Within University Period   Aggregation University Period   Control Control   Control Control<                                                                                                    | Pirels Regime frame   Wirks Regime frame   Agregation Regime frame   Agregation Regime frame   Regime frame Regime frame   Regime frame                                                                                                    | 0 Nos 0 Nos Nos 0 Nos 0 Nos 0 Nos <                                                                                                    | System               | Rx Packets                                          | Receive Total          | 0 Tx Packets                                                                                                    | Transmit Total             |
| in close in standam in the standam in the standam   in Karley Scoping if the standam in the standam in the standam   in Karley Scoping if the standam if the standam if the standam   in Karley Scoping if the standam if the standam if the standam   in Karley Scoping if the standam if the standam <td>0. Agrigation     0. Answer     0. Answer     0. Answer       0. More Specified     0. Answer     0. Answer     0. Answer       0. More Specified     0. Answer     0. Answer     0. Answer       0. More Specified     0. Answer     0. Answer     0. Answer       0. More Specified     0. Answer     0. Answer     0. Answer       0. More Specified     0. Answer     0. Answer     0. Answer       0. Answer     0. Answer     0. Answer     0. Answer       0. Answer     0. Answer     0. Answer     0. Answer       0. Answer     0. Answer     0. Answer     0. Answer       0. Answer     0. Answer     0. Answer     0. Answer       0. Answer     0. Answer     0. Answer     0. Answer       0. Answer     0. Answer     0. Answer     0. Answer       0. Answer     0. Answer     0. Answer     0. Answer       0. Answer     0. Answer     0. Answer     0. Answer       0. Answer     0. Answer     0. Answer     0. Answer       0. Answer     0. Answer     0. Answer     0. Answer       0. Answer     0. Answer     0. Answer     0. Answer       0. Answer     0. Answer     0. Answer     0. Answer       0. Answer     0. Answer     0. Answer<td>i Argensiniti i Anazari   i Ataria i Charana   i Kalifi Landi i Charana   i Kalifi Landi i Charana</td><td>0. Arrow of a max       0       0       0       0       0       0       0       0       0       0       0       0       0       0       0       0       0       0       0       0       0       0       0       0       0       0       0       0       0       0       0       0       0       0       0       0       0       0       0       0       0       0       0       0       0       0       0       0       0       0       0       0       0       0       0       0       0       0       0       0       0       0       0       0       0       0       0       0       0       0       0       0       0       0       0       0       0       0       0       0       0       0       0       0       0       0       0       0       0       0       0       0       0       0       0       0       0       0       0       0       0       0       0       0       0       0       0       0       0       0       0       0       0       0       0       0       0</td><td>Ports     VI ANs</td><td>Rx High Priority Packets<br/>Rx Low Priority Packets</td><td></td><td></td><td></td></td> | 0. Agrigation     0. Answer     0. Answer     0. Answer       0. More Specified     0. Answer     0. Answer     0. Answer       0. More Specified     0. Answer     0. Answer     0. Answer       0. More Specified     0. Answer     0. Answer     0. Answer       0. More Specified     0. Answer     0. Answer     0. Answer       0. More Specified     0. Answer     0. Answer     0. Answer       0. Answer     0. Answer     0. Answer     0. Answer       0. Answer     0. Answer     0. Answer     0. Answer       0. Answer     0. Answer     0. Answer     0. Answer       0. Answer     0. Answer     0. Answer     0. Answer       0. Answer     0. Answer     0. Answer     0. Answer       0. Answer     0. Answer     0. Answer     0. Answer       0. Answer     0. Answer     0. Answer     0. Answer       0. Answer     0. Answer     0. Answer     0. Answer       0. Answer     0. Answer     0. Answer     0. Answer       0. Answer     0. Answer     0. Answer     0. Answer       0. Answer     0. Answer     0. Answer     0. Answer       0. Answer     0. Answer     0. Answer     0. Answer       0. Answer     0. Answer     0. Answer <td>i Argensiniti i Anazari   i Ataria i Charana   i Kalifi Landi i Charana   i Kalifi Landi i Charana</td> <td>0. Arrow of a max       0       0       0       0       0       0       0       0       0       0       0       0       0       0       0       0       0       0       0       0       0       0       0       0       0       0       0       0       0       0       0       0       0       0       0       0       0       0       0       0       0       0       0       0       0       0       0       0       0       0       0       0       0       0       0       0       0       0       0       0       0       0       0       0       0       0       0       0       0       0       0       0       0       0       0       0       0       0       0       0       0       0       0       0       0       0       0       0       0       0       0       0       0       0       0       0       0       0       0       0       0       0       0       0       0       0       0       0       0       0       0       0       0       0       0       0       0</td> <td>Ports     VI ANs</td> <td>Rx High Priority Packets<br/>Rx Low Priority Packets</td> <td></td> <td></td> <td></td>                                                                                                    | i Argensiniti i Anazari   i Ataria i Charana   i Kalifi Landi i Charana   i Kalifi Landi i Charana                                                                                                    | 0. Arrow of a max       0       0       0       0       0       0       0       0       0       0       0       0       0       0       0       0       0       0       0       0       0       0       0       0       0       0       0       0       0       0       0       0       0       0       0       0       0       0       0       0       0       0       0       0       0       0       0       0       0       0       0       0       0       0       0       0       0       0       0       0       0       0       0       0       0       0       0       0       0       0       0       0       0       0       0       0       0       0       0       0       0       0       0       0       0       0       0       0       0       0       0       0       0       0       0       0       0       0       0       0       0       0       0       0       0       0       0       0       0       0       0       0       0       0       0       0       0                                                                                                    | Ports     VI ANs     | Rx High Priority Packets<br>Rx Low Priority Packets |                        |                                                                                                    |                            |
| O KAP Snopping   O KAP Snopping   O KAP                                                                                                    | bitAPP Stopping Betar and Control   Betar and Control Control   Betar and Control Control  <                                                                                                    | b) Lother Standsing 1   a) Lother Standsing 1   a) Marceleig Cother Standsing   a) Marceleig Cother Standsing   b) Lother Standsing 0   b) Lother Standsing 0   c) Lother Standsing 0   c) Lother Standsing 0                                                                                                    | Image: Image: | Aggregation          | Rx Broadcast<br>Rx Muticast                         |                        | 0 Tx Broadcast<br>0 Tx Multicast                                                                                                    |                            |
| <ul> <li>Marcing             <ul> <li>A like in the content of the content of the</li></ul></li></ul>                                                                                                    | <ul> <li>Marcing             <ul></ul></li></ul>                                                                                                    | Marching     Interview     Interview     Interview     Interview       Interview     Interview     Interview     Interview       Interview     Interview     Interview     Interview <td>Working       In them       In them       In them       In them       In them       In them       In them       In them       In the main international international internatinternatione internateconstructure internateconstructure internate</td> <td>S IGMP Snooping</td> <td>Rx Broad- and Multicast<br/>Rx Error Packats</td> <td>Passing Size Counters</td> <td>Tx Broad- and Multicast     O Tx Error Packets</td> <td>Transmit Size Countran</td> | Working       In them       In them       In them       In them       In them       In them       In them       In them       In the main international international internatinternatione internateconstructure internateconstructure internate                                                                                  | S IGMP Snooping      | Rx Broad- and Multicast<br>Rx Error Packats         | Passing Size Counters  | Tx Broad- and Multicast     O Tx Error Packets                                                                                                    | Transmit Size Countran     |
| 0 Lub?       No.13.287.9m       0       0       No.2801.9m       0       0       No.2801.9m       0       0       0       0       0       0       0       0       0       0       0       0       0       0       0       0       0       0       0       0       0       0       0       0       0       0       0       0       0       0       0       0       0       0       0       0       0       0       0       0       0       0       0       0       0       0       0       0       0       0       0       0       0       0       0       0       0       0       0       0       0       0       0       0       0       0       0       0       0       0       0       0       0       0       0       0       0       0       0       0       0       0       0       0       0       0       0       0       0       0       0       0       0       0       0       0       0       0       0       0       0       0       0       0       0       0       0       0       0                                                                                                    | 0 Lub?       Inclusive symmet       Inclusive symmet       Inclusive symmet         0 Dealing of Sarcia       Inclusive symmet       Inclusive symmet       Inclusive symmet         0 Dealing of Sarcia       Inclusive symmet       Inclusive symmet       Inclusive symmet         0 Dealing of Sarcia       Inclusive symmet       Inclusive symmet       Inclusive symmet         0 Dealing of Sarcia       Inclusive symmet       Inclusive symmet       Inclusive symmet         0 Statistic Outrieve       Inclusive symmet       Inclusive symmet       Inclusive symmet         0 Dealing Statistic       Inclusive symmet       Inclusive symmet       Inclusive symmet         0 Dealing Statistic       Inclusive symmet       Inclusive symmet       Inclusive symmet         0 Dealing Statistic       Inclusive symmet       Inclusive symmet       Inclusive symmet         0 Lub? Statistic       Inclusive symmet       Inclusive symmet       Inclusive symmet       Inclusive symmet         0 Fig       Ping       Inclusive symmet       Inclusive symmet       Inclusive symmet       Inclusive symmet         0 Fig       Ping       Inclusive symmet       Inclusive symmet       Inclusive symmet       Inclusive symmet         0 Fig       Ping       Ping       Ping       Ping       Ping       P                                                                                                    | 0 Lub*       No 18 28 Hype       -       -       -       -       -       -       -       -       -       -       -       -       -       -       -       -       -       -       -       -       -       -       -       -       -       -       -       -       -       -       -       -       -       -       -       -       -       -       -       -       -       -       -       -       -       -       -       -       -       -       -       -       -       -       -       -       -       -       -       -       -       -       -       -       -       -       -       -       -       -       -       -       -       -       -       -       -       -       -       -       -       -       -       -       -       -       -       -       -       -       -       -       -       -       -       -       -       -       -       -       -       -       -       -       -       -       -       -       -       -       -       -       -       -       -       -                                                                                                    | 0.10 <sup>1</sup> 0.10 <sup>1</sup> 0.1 <sup>1</sup> 0.10 <sup>1</sup> 0.1 <sup>1</sup>                                                                                                    | Mirroring            | Rx 64 Bytes<br>Rx 65-127 Bytes                      | Receive size counters  | 0 Tx 64 Bytes<br>0 Tx 65 127 Bytes                                                                                                    |                            |
| • Outly of Stride Protection (Including)   • Prover over Element • One-Stride (Including)   • Outloop (Including) • One-Stride (Including)   • Outloop (Including) • One-Stride (Including)   • Outloop (Including) • One-Stride (Including)   • Outloop (Including) • One-Stride (Including)   • Outloop (Including) • One-Stride (Including)   • Outloop (Including) • One-Stride (Including)   • Outloop (Including) • One-Stride (Including)   • Outloop (Including) • One-Stride (Including)   • Outloop (Including) • Outloop (Including)   • Outloop (Including) • Outloop                                                                                                    | Oladiy of Strvice Prover over Ethnixt   Power over Ethnixt Receive Error Conters   Oladiy of Strvice Receive Error Conters   Statistice Outvice Receive Error Conters   Oladiy of Strvice Receive Error Conters   Oladiy of Strvice Receive                                                                                                    | Oladiy of Savies Introduction   Power over Educated Receive Error Conters   Oladiy of Savies Receive Error Conters   Statistics Overview Receive Error Conters   Statistics Overview Receive Error Conters   Statistics Overview Receive Error Conters   Statistics Overview Receive Error Conters                                                                                                    | I olivid funcio   I olivid funcio   I olivid funcio <td>LLDP</td> <td>Rx 128-255 Bytes<br/>Rx 255-511 Bytes</td> <td></td> <td>0 (Tx 128-255 Bytes<br/>0 (Tx 256-511 Bytes</td> <td></td>                                                                                                    | LLDP                 | Rx 128-255 Bytes<br>Rx 255-511 Bytes                |                        | 0 (Tx 128-255 Bytes<br>0 (Tx 256-511 Bytes                                                                                                    |                            |
| Water Water W                                                                                                    | Weak of the first     In Color of the first     In Color of the first           In Color of the first <td>Water Vertice       Income Information       Income Information         Statistics Overview       Income Information       Income Information         Outling Statistics       Information       Information         Outling Statistics       Information       Info</td> <td>image: A control of the field of the field of the fi</td> <td>Quality of Service</td> <td>Rx 512-1023 Bytes<br/>Rx 1024- Bytes</td> <td></td> <td>0 (Tx 612-1023 Bytes<br/>0 (Tx 1024- Bytes</td> <td></td>                                                                                                    | Water Vertice       Income Information       Income Information         Statistics Overview       Income Information       Income Information         Outling Statistics       Information       Information         Outling Statistics       Information       Info                                                                                                    | image: A control of the field of the field of the fi | Quality of Service   | Rx 512-1023 Bytes<br>Rx 1024- Bytes                 |                        | 0 (Tx 612-1023 Bytes<br>0 (Tx 1024- Bytes                                                                                                    |                            |
| Minifolding     Norma     Image: Control of the state of the state of the                                                                                                    | Minifolding     Increase     Increase       9 Statistics     10     1       9 Dealed Statistics     10     1       9 Kaller Statistics     10.000     1       9 Kaller Statistics     10.000 <t< td=""><td>Maintoning     Norma     Image: Control of Control of</td><td>Implicit de la stratista       Implicit de la stratista         Implicit de la stratista       Implicit de la stratista         Implicit de la stratista</td><td>Manitoring</td><td>Rx CRC/Algment</td><td>Receive Error Counters</td><td>0 Tx Cellsions</td><td>Transmit Error Counters</td></t<> | Maintoning     Norma     Image: Control of Control of                                                                                                    | Implicit de la stratista       Implicit de la stratista         Implicit de la stratista       Implicit de la stratista         Implicit de la stratista                                                                                                    | Manitoring           | Rx CRC/Algment                                      | Receive Error Counters | 0 Tx Cellsions                                                                                                    | Transmit Error Counters    |
| A braided Statistics     Action     Action     Act                                                                                                    | Image: Status Status                                                                                                    | Image: Statistic Statistic Statis Statistic Statistic Statistic Statistic Statistic Stati                                                                                                    | Watch Overlag       Istation       Istation         O Radia Statis       Istation       Istation         O Radia Statis       Istation       Istation         O Radia Statis       Istation       Istation         O Radia Statis       Istation       Istation                                                                                                    | Monitoring           | Rx Oversize<br>Rx Francests                         |                        | 0 Tx Overfee                                                                                                    |                            |
| © CMM Statistics<br>© LLOP Table<br>© Ping<br>© Maintenance                                                                                                    | O Main Status         O KMP Status         O LLOP Table         P Prog         Maintenance                                                                                                    | <ul> <li>Point status</li> <li>Point</li> <li>Point</li> <li>Poin</li></ul>                                                                                                    | • Our Marcian       Common Common Commo          | Statistics Overview  | Rx Jabber                                           |                        | 0                                                                                                    |                            |
| <ul> <li>LDP Statistics</li> <li>LDP Table</li> <li>Prog</li> <li>Maintenance</li> </ul>                                                                                                    | <ul> <li>LDP Statistics</li> <li>LDP Statistics</li> <li>Prog</li> <li>Maintenance</li> </ul>                                                                                                    | <ul> <li>© LLDP Table</li> <li>⊘ Ping</li> <li>Maintenance</li> </ul>                                                                                                    | <ul> <li>○ LLOP SateItat</li> <li>○ Tata</li> <li>○ Pro</li> <li>○ Mointenance</li> </ul>                                                                                                    | IGMP Status          | Pix Drops                                           |                        | 애.                                                                                                    |                            |
| <ul> <li>♀ LubP Table</li> <li>● Ping</li> <li>▲ Maintenance</li> </ul>                                                                                                    | <ul> <li>♀ Lub Table</li> <li>♥ Frig</li> <li>Maintenance</li> </ul>                                                                                                    | ● LLDF Table<br>● Preg<br>C Maintenance                                                                                                    | ● LUP Tats<br>P rig<br>Maintenance                                                                                                    | LLDP Statistics      |                                                     |                        |                                                                                                    |                            |
| Control of the second second sec                                                                                                    | Maintenance                                                                                                    | Maintenance                                                                                                    | Pis   Maintenance                                                                                                    | CLOP Statistics      |                                                     |                        |                                                                                                    |                            |
| Maintenance                                                                                                    | Maintenance                                                                                                    | Maintenance                                                                                                    | V Har                                                                                                    | CLUP Table     Ring  |                                                     |                        |                                                                                                    |                            |
|                                                                                                    |                                                                                                    |                                                                                                    |                                                                                                    | Maintonanco          |                                                     |                        |                                                                                                    |                            |
|                                                                                                    |                                                                                                    |                                                                                                    |                                                                                                    | Maintenance          |                                                     |                        |                                                                                                    |                            |
|                                                                                                    |                                                                                                    |                                                                                                    |                                                                                                    |                      |                                                     |                        |                                                                                                    |                            |
|                                                                                                    |                                                                                                    |                                                                                                    |                                                                                                    |                      |                                                     |                        |                                                                                                    |                            |
|                                                                                                    |                                                                                                    |                                                                                                    |                                                                                                    |                      |                                                     |                        |                                                                                                    |                            |
|                                                                                                    |                                                                                                    |                                                                                                    |                                                                                                    |                      |                                                     |                        |                                                                                                    |                            |
|                                                                                                    |                                                                                                    |                                                                                                    |                                                                                                    |                      |                                                     |                        |                                                                                                    |                            |
|                                                                                                    |                                                                                                    |                                                                                                    |                                                                                                    |                      |                                                     |                        |                                                                                                    |                            |
|                                                                                                    |                                                                                                    |                                                                                                    |                                                                                                    |                      |                                                     |                        |                                                                                                    |                            |
|                                                                                                    |                                                                                                    |                                                                                                    |                                                                                                    |                      |                                                     |                        |                                                                                                    |                            |
|                                                                                                    |                                                                                                    |                                                                                                    |                                                                                                    |                      |                                                     |                        |                                                                                                    |                            |
|                                                                                                    |                                                                                                    |                                                                                                    |                                                                                                    |                      |                                                     |                        |                                                                                                    |                            |
|                                                                                                    |                                                                                                    |                                                                                                    |                                                                                                    |                      |                                                     |                        |                                                                                                    |                            |
|                                                                                                    |                                                                                                    |                                                                                                    |                                                                                                    |                      |                                                     |                        |                                                                                                    |                            |
|                                                                                                    |                                                                                                    |                                                                                                    |                                                                                                    |                      |                                                     |                        |                                                                                                    |                            |
|                                                                                                    |                                                                                                    |                                                                                                    |                                                                                                    |                      |                                                     |                        |                                                                                                    |                            |
|                                                                                                    |                                                                                                    |                                                                                                    |                                                                                                    |                      |                                                     |                        |                                                                                                    |                            |
|                                                                                                    |                                                                                                    |                                                                                                    |                                                                                                    |                      |                                                     |                        |                                                                                                    |                            |
|                                                                                                    |                                                                                                    |                                                                                                    |                                                                                                    |                      |                                                     |                        |                                                                                                    |                            |
|                                                                                                    |                                                                                                    |                                                                                                    |                                                                                                    |                      |                                                     |                        |                                                                                                    |                            |
|                                                                                                    |                                                                                                    |                                                                                                    |                                                                                                    |                      |                                                     |                        |                                                                                                    |                            |
|                                                                                                    |                                                                                                    |                                                                                                    |                                                                                                    |                      |                                                     |                        |                                                                                                    |                            |
|                                                                                                    |                                                                                                    |                                                                                                    |                                                                                                    |                      |                                                     |                        |                                                                                                    |                            |
|                                                                                                    |                                                                                                    |                                                                                                    |                                                                                                    |                      |                                                     |                        |                                                                                                    |                            |
|                                                                                                    |                                                                                                    |                                                                                                    |                                                                                                    |                      |                                                     |                        |                                                                                                    |                            |
|                                                                                                    |                                                                                                    |                                                                                                    |                                                                                                    |                      |                                                     |                        |                                                                                                    |                            |
|                                                                                                    |                                                                                                    |                                                                                                    |                                                                                                    |                      |                                                     |                        |                                                                                                    |                            |
|                                                                                                    |                                                                                                    |                                                                                                    |                                                                                                    |                      |                                                     |                        |                                                                                                    |                            |

### Statistikk, detaljert.

| Bokstav, tall | Forklaring                          |
|---------------|-------------------------------------|
| К             | Detaljert statistikk                |
| K.1           | Velg port du vil ha statistikk for. |

### 6.4.3. IGMP-STATUS

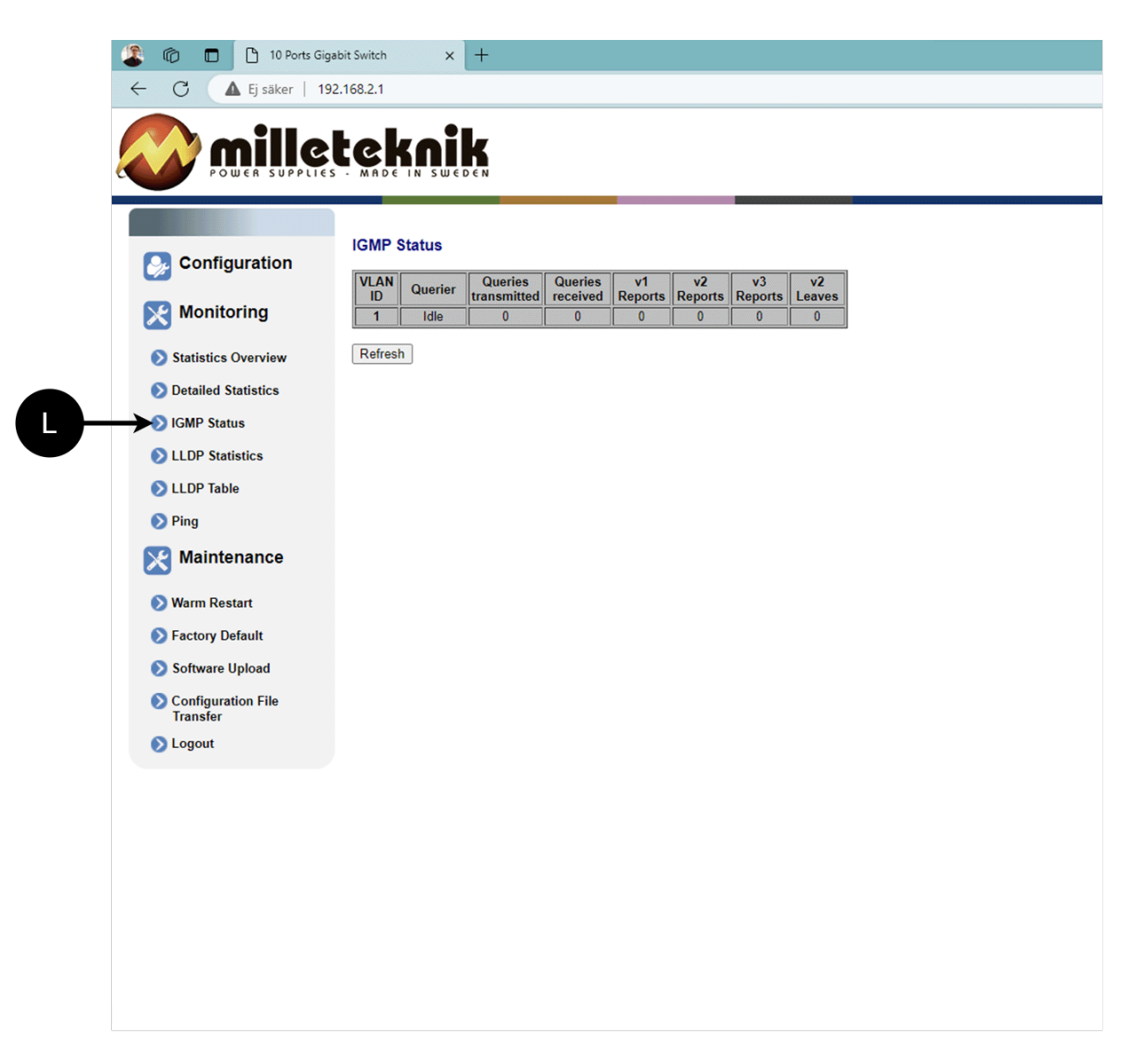

L: Status for IGMP

# 6.4.4. LLDP-STATISTIKK

| 🔀 Configuration                                                                                                   | LLDI | P Statis     | tics         |                    |                    |                   |                      |                        |         |
|----------------------------------------------------------------------------------------------------|------|--------------|--------------|--------------------|--------------------|-------------------|----------------------|------------------------|---------|
|                                                                                                    | Port | Tx<br>Frames | Rx<br>Frames | Rx Error<br>Frames | Discarde<br>Frames | TLVs<br>discarded | TLVs<br>unrecognized | Org. TLVs<br>discarded | Ageouts |
| System                                                                                                    | 1    | 0            | 0            | 0                  | 0                  | 0                 | 0                    | 0                      | 0       |
| 📎 Ports                                                                                                    | 2    | 0            | 0            | 0                  | 0                  | 0                 | 0                    | 0                      | 0       |
| VLANs                                                                                                    | 3    | 0            | 0            |                    | 0                  |                   | 0                    | 0                      | 0       |
| <b>.</b>                                                                                                    | 5    | 0            | 0            | 0                  | 0                  | 0                 | 0                    | 0                      | 0       |
| Aggregation                                                                                                    | 6    | 0            | 0            | 0                  | 0                  | 0                 | 0                    | 0                      | 0       |
| IGMP Snooping                                                                                                    | 7    | 0            | 0            | 0                  | 0                  | 0                 | 0                    | 0                      | 0       |
| Nirroring                                                                                                    | 8    | 0            | 0            | 0                  | 0                  | 0                 | 0                    | 0                      | 0       |
|                                                                                                    | 10   |              | 0            | 0                  | 0                  | 0                 | 0                    | 0                      | 0       |
|                                                                                                    | 11   | 4983         | 0            | 0                  | 0                  | 0                 | 0                    | 0                      | 0       |
| Quality of Service                                                                                                | 12   | 0            | 0            | 0                  | 0                  | 0                 | 0                    | 0                      | 0       |
| Monitoring  Statistics Overview  Detailed Statistics  IGMP Status  LLDP Statistics  LLDP Table  Ping  Maintenance |      |              |              |                    |                    |                   |                      |                        |         |

M: LLDP-statistikk

### 6.4.5. LLDP-TABELL

|    | <ul> <li>In Ports Gigal</li> <li>In Ports Gigal</li> <li>In Ports Gigal<th>168.2.1<br/>CR.2.1<br/>CR.D.C.N.<br/>MADE IN SWEDEN</th><th></th><th></th><th><i>₽</i> A° ☆</th><th>- 3 0 6 6</th></li></ul> | 168.2.1<br>CR.2.1<br>CR.D.C.N.<br>MADE IN SWEDEN |                             |                       | <i>₽</i> A° ☆       | - 3 0 6 6          |
|----|----------------------------------------------------------------------------------------------------|--------------------------------------------------|-----------------------------|-----------------------|---------------------|--------------------|
|    |                                                                                                    | LLDP Neighbour Table                             | e Port ID System Name<br>No | Port description      | System Capabilities | Management Address |
| N- | <ul> <li>Monitoring</li> <li>Statistics Overview</li> <li>Detailed Statistics</li> <li>IGMP Status</li> <li>LLDP Statistics</li> <li>LLDP Table</li> <li>Ping</li> <li>Maintenance</li> <li>Warm Restart</li> <li>Factory Default</li> <li>Software Upload</li> <li>Configuration File<br/>Transfer</li> <li>Logout</li> </ul>                                                                                                    | Refresh                                          |                             | 6 TIU (K. 3 TI L GU K |                     |                    |

N: LLDP-oversikt.

### 6.4.6. PING

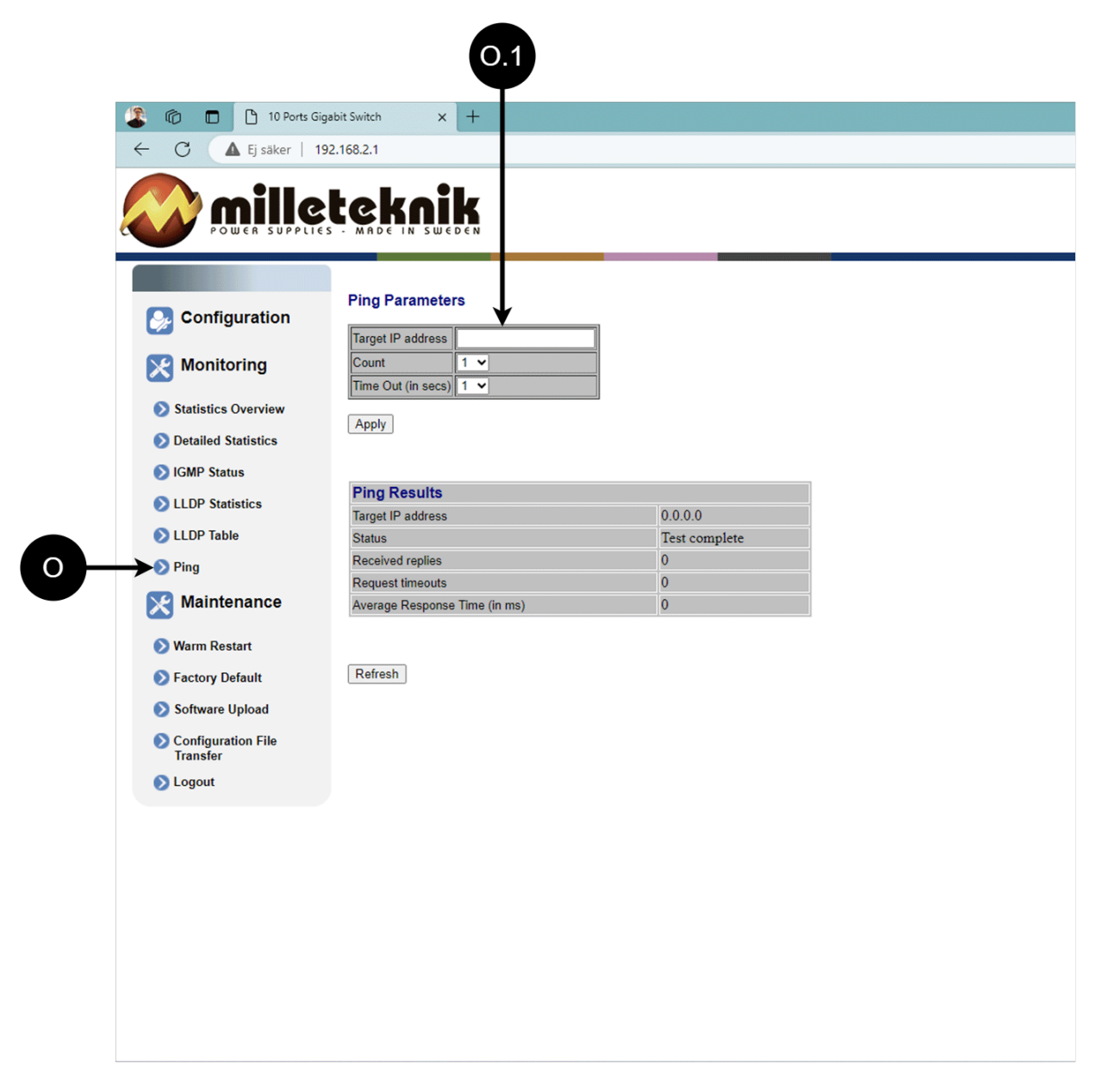

#### Ping.

| Bokstav, tall | Forklaring                                              |
|---------------|---------------------------------------------------------|
| 0             | Ping                                                    |
| 0.1           | Skriv inn adresse for å teste tilkobling og responstid. |

### 6.5. Vedlikehold

# 6.5.1. START PÅ NYTT

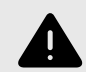

# ADVARSEL

Omstart gjøres med PoE-bryter, batteribackup startes ikke på nytt. Ved omstart vil tilkoblede enheter miste forbindelsen. Alarmen kan settes til batteribackup, men den forsvinner når PoE-bryteren er på igjen.

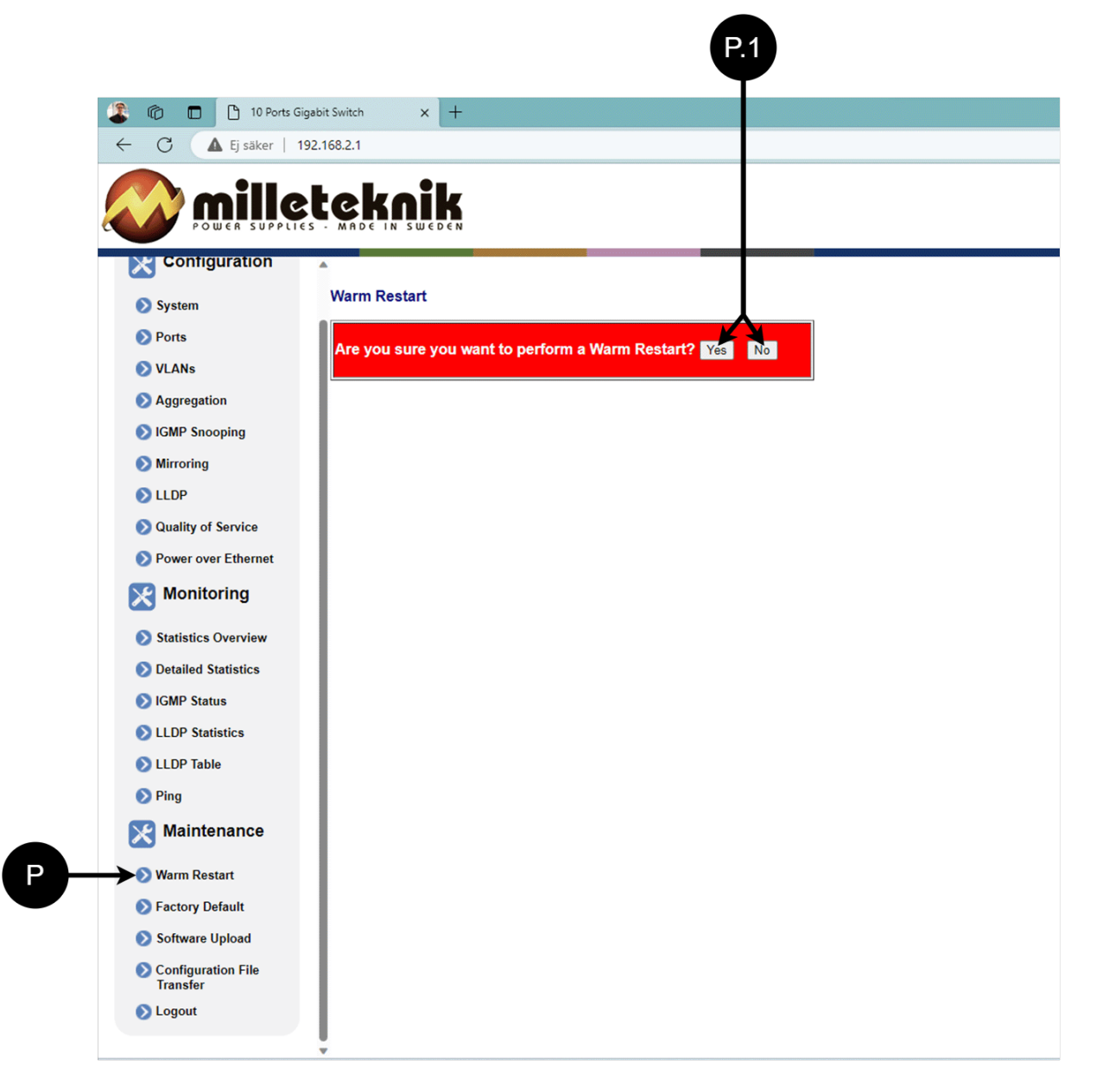

#### Starter PoE-bryteren på nytt.

| Bokstav, tall | Forklaring                               |  |
|---------------|------------------------------------------|--|
| Р             | Starter PoE-bryteren på nytt.            |  |
| S.1           | Velg "Ja" for å starte bryteren på nytt. |  |

#### 6.5.2. FABRIKKINNSTILT

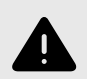

# ADVARSEL

Fabrikkinnstilling gjøres med PoE-bryter. Batterisikkerhetskopiering er ikke gjenopprettet. Ved tilbakestilling vil tilkoblede enheter miste forbindelsen. Alarmen kan settes til batteribackup, men den forsvinner når PoE-bryteren er på igjen.

Fabrikkinnstilling av bryteren bare gjøres fra programvarens (dette) grensesnitt.

Anbefaling: Behold IP-adresse 192.168.2.1 og noter passord.

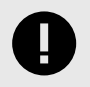

# VIKTIG

Under en tilbakestilling av fabrikken går alle innstillinger, inkludert IP-innstillinger, tapt. Lagre konfigurasjonen før fabrikktilbakestilling. Se Last opp ny programvare [25]

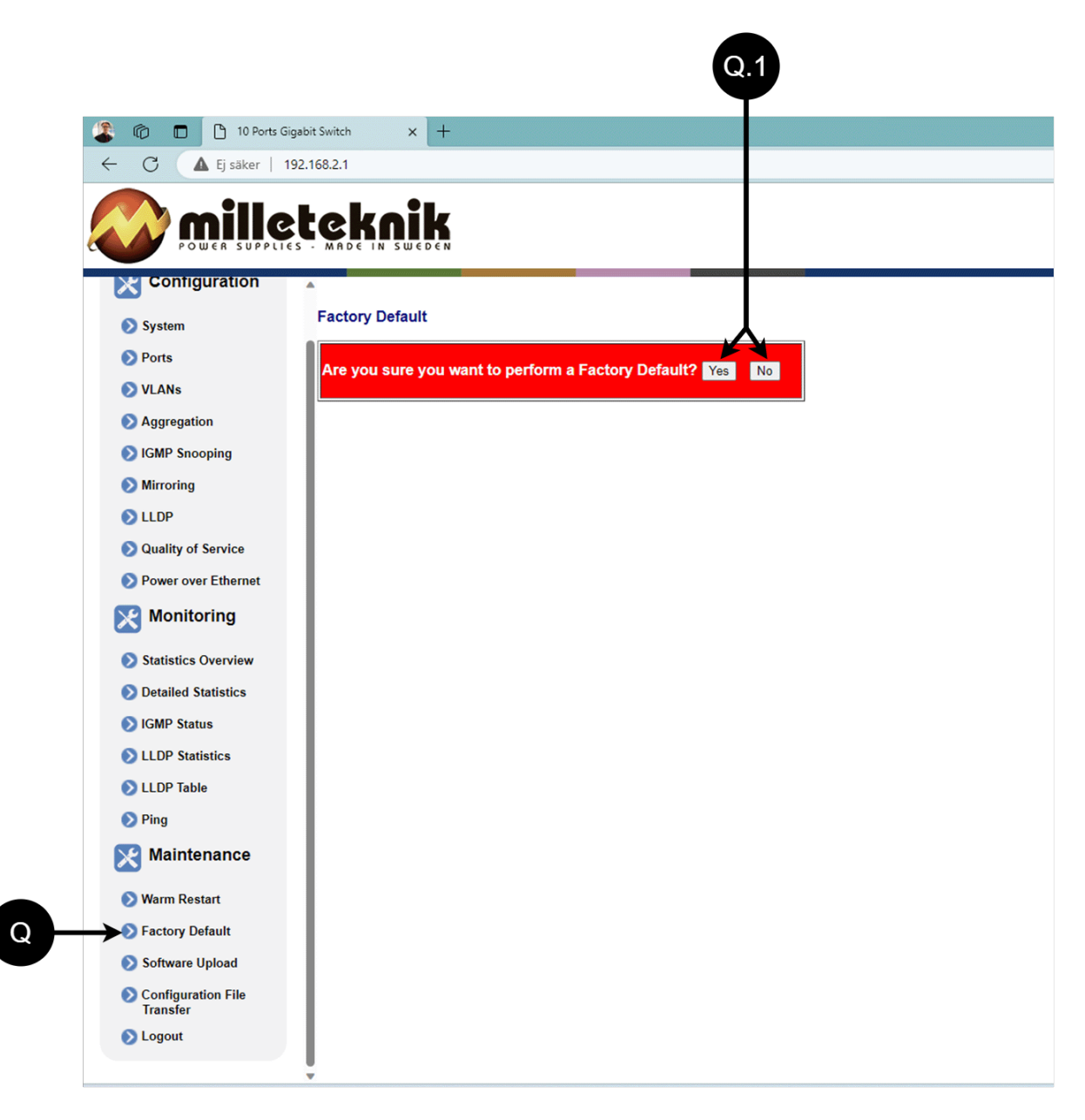

#### Fabrikktilbakestilling av PoE-bryteren.

| Bokstav, tall | Forklaring                                              |  |
|---------------|---------------------------------------------------------|--|
| Q             | Tilbakestill PoE-bryteren til fabrikk.                  |  |
| Q.1           | Velg "Ja" for å tilbakestille PoE-bryteren til fabrikk. |  |

#### 6.5.3. LAST OPP NY PROGRAMVARE

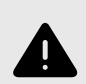

# ADVARSEL

Bruk kun programvare du har mottatt fra Milletekniks support. Milleteknik påtar seg intet ansvar for programvare eller konsekvenser som skade på enheten eller periferutstyr eller annen skade som kan oppstå ved opplasting av ikke-godkjent programvare.

|                                | R.1                     | R.2 |  |
|--------------------------------|-------------------------|-----|--|
| 🌋 🕼 🗖 🗋 10 Ports G             | iigabit Switch × +      |     |  |
| ← C ▲ Ej säker                 | 192.168.2.              |     |  |
|                                |                         |     |  |
| Configuration                  | ^ ·                     |     |  |
| 🔊 System                       | Software Upload         |     |  |
| Ports                          | Välj fil Ingen fil vald |     |  |
| 🔊 VLANs                        | Upload                  |     |  |
| Aggregation                    |                         |     |  |
| IGMP Snooping                  | 1                       |     |  |
| 🔊 Mirroring                    | 1                       |     |  |
| 🔊 LLDP                         | 1                       |     |  |
| Quality of Service             | 1                       |     |  |
| Power over Ethernet            | 1                       |     |  |
| Monitoring                     | 1                       |     |  |
| Statistics Overview            | 1                       |     |  |
| Detailed Statistics            | 1                       |     |  |
| SIGMP Status                   | 1                       |     |  |
| S LLDP Statistics              | 1                       |     |  |
| 🔊 LLDP Table                   | 1                       |     |  |
| 🔊 Ping                         | 1                       |     |  |
| X Maintenance                  | 1                       |     |  |
| 📎 Warm Restart                 | 1                       |     |  |
| Factory Default                | 1                       |     |  |
| Software Upload                | 1                       |     |  |
| Configuration File<br>Transfer |                         |     |  |
| S Logout                       |                         |     |  |

### Last opp ny programvare.

R

| Bokstav, tall | Forklaring                                              |
|---------------|---------------------------------------------------------|
| R             | Last opp ny programvare til Switch.                     |
| R.1           | Naviger til stedet på datamaskinen der du lagret filen. |
| R.2           | Klikk "Last opp" for å laste opp programvaren.          |

### 6.5.4. LAST OG LAGRE KONFIGURASJONSFILEN

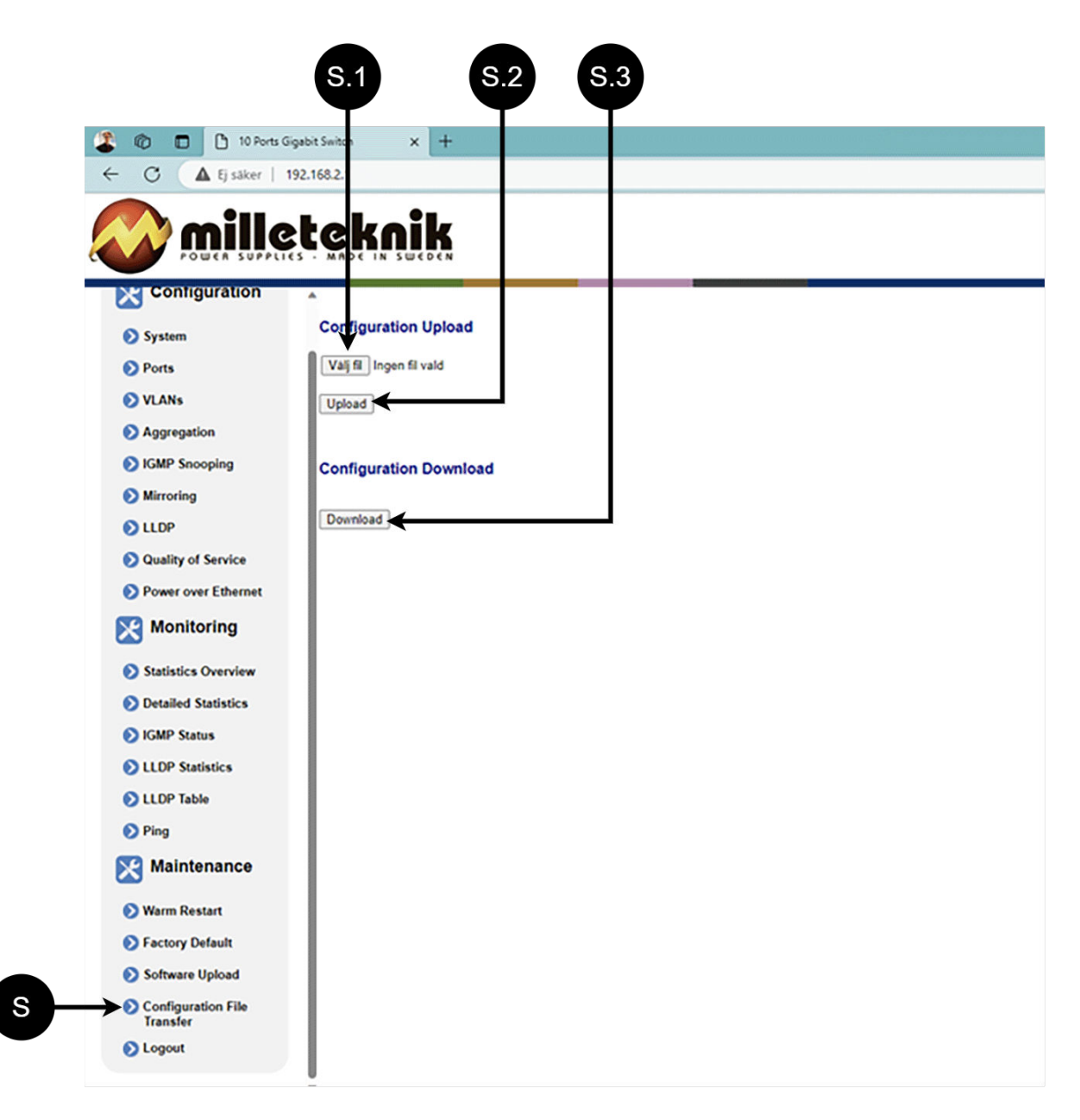

#### Last og lagre konfigurasjonsfilen.

| Bokstav, tall | Forklaring                                                    |
|---------------|---------------------------------------------------------------|
| S             | Last opp eller last ned bryterens konfigurasjon.              |
| S.1           | Velg ny konfigurasjonsfil.                                    |
| S.2           | Last opp ny konfigurasjonsfil.                                |
| S.3           | Last ned konfigurasjonsfilen til datamaskinen <sup>a.</sup> . |

<sup>a</sup>.Nyere Windows-datamaskiner tillater ikke at \*.cfg-filer lastes ned uten ekstra godkjenning i nettleseren ved nedlasting. Antivirusprogrammer kan slette filen under nedlasting.

#### 6.5.5. LOGG UT

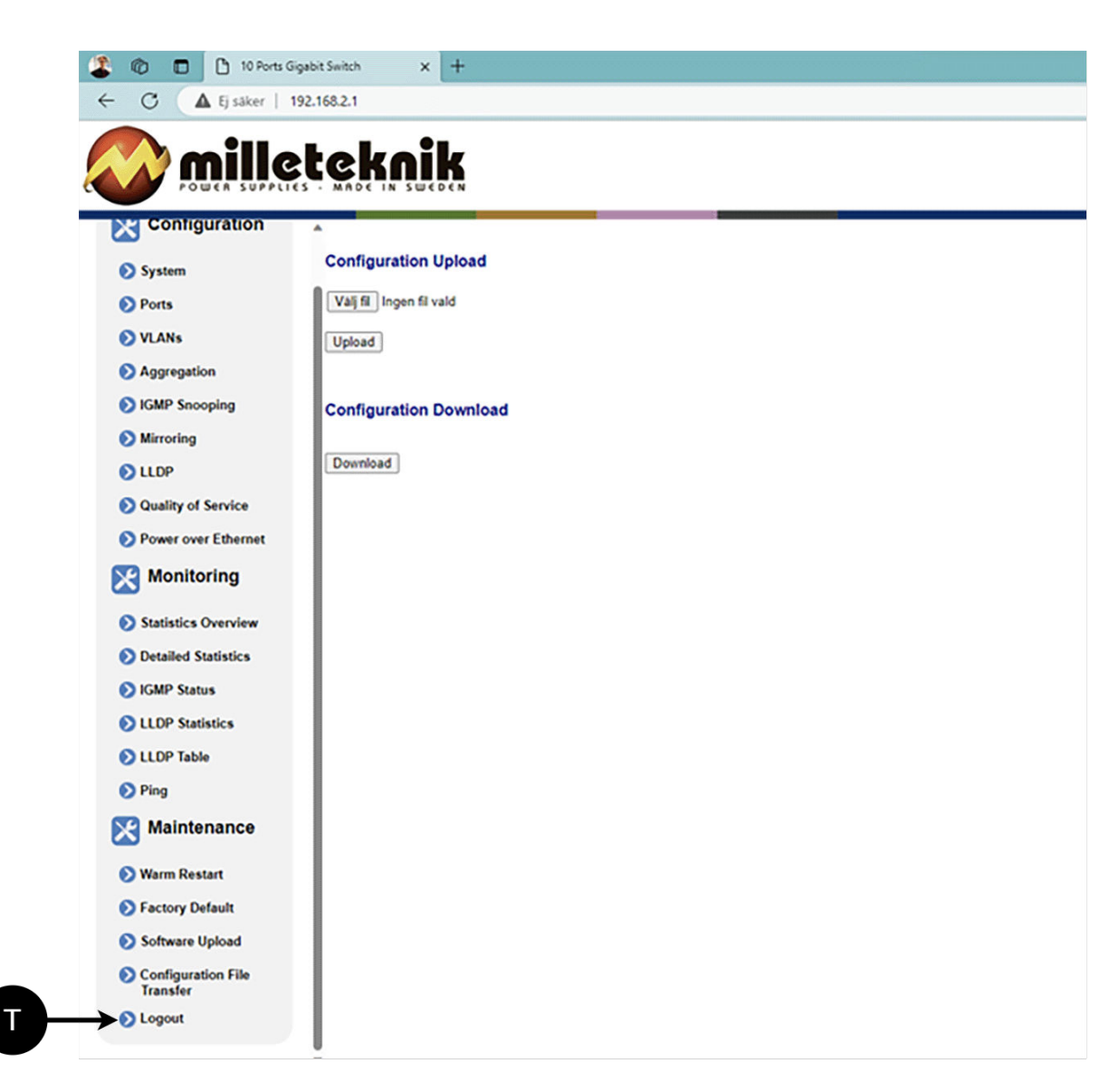

T: Logg ut av bryteren. Dette påvirker ikke funksjonen til bryteren.

#### 6.6. Om disse dataene

All informasjon publiseres med forbehold om mulige feil. Informasjonen oppdateres uten forvarsel. Oversettelse er ikke faktasjekket/språksjekket og skal ikke brukes som grunnlag eller for beregninger. Se den svenske originalen for korrekt informasjon.

Publiseringsdato 2025-03-18

# 7. KOMPATIBLE PRODUKTER

Produktet er kompatibelt med alle Milleteknik-batteribackup som leverer 24V likestrøm ut.

# 8. PRODUKTBLAD - TEKNISKE DATA

#### 8.1. Produktblad - strømforsyning fra Milleteknik

### 8.1.1. PRODUKTBILDE

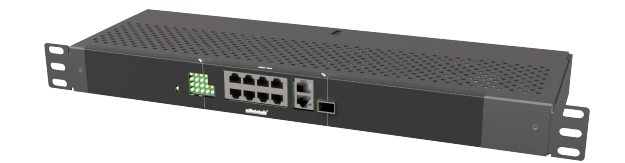

### 8.1.2. NAVN, ARTIKKELNUMMER OG E-POSTNUMMER

#### Navn, artikkelnummer og e-postnummer

| Navn                      | Artikkelnummer   | E-postnummer |
|---------------------------|------------------|--------------|
| PoE-switch 8p managed 1HE | 1U02PM002408OP01 | 51 731 52    |

### 8.1.3. NAVN

Åtte porter Administrert PoE-bryter i kabinett for 19" rack.

### 8.1.4. BRUKSOMRÅDE

PoE-svitsj 8p administrert 1HE gir full kontroll over strømforsyning (via PoE-porter) og dataoverføring til opptil åtte enheter, med en effekt på 30,8 W per port. Den kan enkelt monteres i et 19» rack, og har også to LAN-porter for ekstra tilkoblinger. De innebygde administrasjonsfunksjonene gir sømløs overvåking og konfigurasjon via datamaskin

### 8.1.5. VANLIGE BRUKSOMRÅDER

- Strøm og data til sikkerhetskameraer.
- Tilkobling av tilgangspunkter og IP-telefoner.
- Nettverksadministrasjon i sikkerhetsinstallasjoner.

### 8.1.6. TEKNISK BESKRIVELSE

PoE-bryter for opp til AT-standard. Leverer 30,8 W per PoE-port. Ingen 24 V belastningsutganger er tilgjengelige på denne enheten

### 8.1.7. SPENNING, STRØM OG EFFEKT

Spenning i:

Spenning ut:

Maks effekt per port: 30,8 W.

### 8.1.8. UTGANGER

Åtte PoE-porter og to LAN-porter.

### 8.1.9. ALARM

Alarmfunksjoner mangler.

8.1.10. INNKAPSLING, UTFØRELSE

#### Blikkboks for montering i 19" stativstativ. Pulverlakkert sort.

Mål, med og uten emballasje.

| Mål, høyde x bredde x dybde. <sup>a.</sup> | Dimensjoner med emballasje. |
|--------------------------------------------|-----------------------------|
| 44 x 244 x 280 mm                          | 110 x 490 x 340 mm          |

a. Dimensjoner på produkt og emballasje kan variere, dette er fordi produktet kan være plassert et annet sted i emballasjen.

#### Høydeenheter, vifte og IP-klasse.

| HAN | Innebygd vifte | IP-klasse |
|-----|----------------|-----------|
| 1   | Ja             | IP20      |

#### 8.1.11. VEKT

Vekt.

| Navn                      | Netto vekt | Vekt m pakke. |
|---------------------------|------------|---------------|
| PoE-switch 8p managed 1HE | 2,0 kg     | 2,3 kg        |

### 8.1.12. INSTALLASJONSKRAV

Enheten er beregnet for fast installasjon. Aggregatet skal installeres innendørs, miljøklasse 1, omgivelsestemperatur: +5°C til +40°C.

#### 8.1.13. KRAV SOM PRODUKTET OPPFYLLER

### Produktet oppfyller følgende krav.

| EMC:  | EMC-direktivet 2014/30EU                                                                                         |
|-------|----------------------------------------------------------------------------------------------------|
| EI:   | Lavspenningsdirektivet: 2014/35/EU                                                                               |
| CE:   | CE-direktivet ifølge: 765/2008                                                                                   |
| Miljø | REACH Regulation: Directive 1907/2006, WEEE Regulation: Directive 20021961E, RoHS Regulation: Directive 2015/863 |

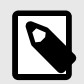

# NOTAT

Produktet er en del av elektriske systemer, er underlagt relevante elektriske og sikkerhetsdirektiver og er ikke en maskin i henhold til maskindirektivet (2006/42/EF).

CE

X

### 8.1.14. GARANTI

Produktet har to ars garanti mot fabrikasjonsfeil.

### 8.1.15. PRODUKSJON, LEVETID, MILJØPÅVIRKNING OG RESIRKULERING

Produsert av Milleteknik i Partille, Sverige.

Produktet er designet for lang levetid, noe som reduserer miljøbelastningen. Utgåtte produkter leveres til nærmeste gjenvinningsstasjon.

### 8.1.16. OM DISSE DATAENE

All informasjon publiseres med forbehold om mulige feil. Informasjonen oppdateres uten forvarsel. Oversettelse er ikke faktasjekket/språksjekket og skal ikke brukes som grunnlag eller for beregninger. Se den svenske originalen for korrekt informasjon.

Publiseringsdato 2025-03-18

# 9. ADRESSE OG KONTAKTOPPLYSNINGER

Milleteknik AB Ögärdesvägen 8 B S-433 30 Partille Sverige +46 31 340 02 30 info@milleteknik.se www.milleteknik.se

Denne instruksjonens varenummer: